# USER'S MANUAL

## **BPC-8960**

Intel<sup>®</sup> Core Atom D525 Book Size PC

**BPC-8960 M4** 

## BPC-8960 Intel<sup>®</sup> Atom D525 Book Size PC With VGA/ Sound/ LAN

### **COPYRIGHT NOTICE**

This operation manual is meant to assist users in installing and setting up the system. The information contained in this document is subject to change without any notice.

This manual is copyrighted November 2010 (Revised Edition November 2011). You may not reproduce or transmit in any form or by any means, electronic, or mechanical, including photocopying and recording.

### ACKNOWLEDGEMENTS

All trademarks and registered trademarks mentioned herein are the property of their respective owners.

### **CE NOTICE**

This is a class B product. In a domestic environment this product may cause radio interference in which case the user may be required to take adequate measures.

### FCC NOTICE

This equipment has been tested and found to comply with the limits for a Class B digital device, pursuant to part 15 of the FCC Rules. These limits are designed to provide reasonable protection against harmful interference when the equipment is operated in a commercial environment. This equipment generates, uses, and can radiate radio frequency energy and, if not installed and used in accordance with the instruction manual, may cause harmful interference to radio communications. Operation of this equipment in a residential area is likely to cause harmful interference in which case the user will be required to correct the interference at his own expense.

You are cautioned that any change or modifications to the equipment not expressly approve by the party responsible for compliance could void your authority to operate such equipment.

### CAUTION

Danger of explosion if battery is incorrectly replaced.

Replace only with the same or equivalent type recommended by the manufacturer. Dispose of used batteries according to the manufacturer's instructions.

Installation only by a trained electrician or only by an electrically trained person who knows all English Installation and Device Specifications which are to be applied.

## **TABLE OF CONTENTS**

### **CHAPTER 1 INTRODUCTION**

| 1-1 | About This Manual    | 1-2 |
|-----|----------------------|-----|
| 1-2 | Case Illustration    | 1-3 |
| 1-3 | System Specification | 1-4 |
| 1-4 | Safety Precautions   | 1-5 |

### CHAPTER 2 SYSTEM CONFIGURATION

| 2-1  | Jumper & Connector Quick Reference Table | 2-2  |
|------|------------------------------------------|------|
| 2-2  | Component Locations                      | 2-3  |
| 2-3  | How to Set the Jumpers                   | 2-4  |
| 2-4  | COM1 Port RI & Voltage Selection         | 2-6  |
| 2-5  | COM5 Port RI & Voltage Selection         | 2-7  |
| 2-6  | COM3 Port RI & Voltage Selection         | 2-8  |
| 2-7  | COM4 Port RI & Voltage Selection         | 2-9  |
| 2-8  | RS232/422/485 (COM5) Selection           | 2-10 |
| 2-9  | Keyboard/ Mouse Selection                | 2-11 |
| 2-10 | Clear CMOS Data Selection                | 2-12 |
| 2-11 | Reset/ NMI/ Watchdog Selection           | 2-13 |
| 2-12 | RS485 Auto Direction Control Selection   | 2-14 |
| 2-13 | COM Port Connector                       | 2-15 |
| 2-14 | Keyboard and Mouse Connector             | 2-17 |
| 2-15 | ATX Power Button                         | 2-17 |
| 2-16 | CPU Fan Connector                        | 2-17 |
| 2-17 | System Fan Connector                     | 2-18 |
| 2-18 | VGA Connector                            | 2-18 |
| 2-19 | DVI Connector                            | 2-19 |
| 2-20 | Hard Disk Drive Connector                | 2-20 |
| 2-21 | Serial ATA Connector                     | 2-21 |
| 2-22 | Printer Connector                        | 2-22 |
| 2-23 | Universal Serial Bus Connector           | 2-23 |
| 2-24 | LAN Connector                            | 2-24 |
| 2-25 | ATX Power Connector                      | 2-25 |
| 2-26 | Line-Out Connector                       | 2-25 |
| 2-27 | Line-In Connector                        | 2-25 |
| 2-28 | MIC Connector                            | 2-26 |
| 2-29 | External Speaker Connector               | 2-26 |
|      |                                          |      |

| 2-30 | Reset Button          | 2-26 |
|------|-----------------------|------|
| 2-31 | Power Button          | 2-26 |
| 2-32 | PCI Connector         | 2-27 |
| 2-33 | IrDA Connector        | 2-28 |
| 2-34 | IrDA Device Selection | 2-28 |
|      |                       |      |

### CHAPTER 3 SOFTWARE UTILITIES

| 3-1 | Introduction                                | 3-2 |
|-----|---------------------------------------------|-----|
| 3-2 | Intel Chipset Software Installation Utility | 3-3 |
| 3-3 | VGA Driver Utility                          | 3-4 |
| 3-4 | LAN Driver Utility                          | 3-5 |
| 3-5 | Sound Driver Utility                        | 3-6 |

### CHAPTER 4 AMI BIOS SETUP

| 4-1 | Introduction   | 4-2  |
|-----|----------------|------|
| 4-2 | Entering Setup | 4-4  |
| 4-3 | Main           | 4-6  |
| 4-4 | Advanced       | 4-7  |
| 4-5 | Boot           | 4-18 |
| 4-6 | Security       | 4-22 |
| 4-7 | Chipset        | 4-23 |
| 4-8 | Exit           | 4-27 |

### APPENDIX A SYSTEM ASSEMBLY

| Exploded Diagram for | Whole System | <br>A-2 |
|----------------------|--------------|---------|
| 1 0                  | 2            |         |

## APPENDIX B TECHNICAL SUMMARY

| Block Diagram                | <b>B-</b> 2 |
|------------------------------|-------------|
| Interrupt Map                | B-3         |
| DMA Channels Map             | <b>B-4</b>  |
| I/O Map                      | B-5         |
| Watchdog Timer Configuration | <b>B-</b> 7 |
| Flash BIOS Update            | B-9         |

## chapter I

## **INTRODUCTION**

This chapter gives you the information for BPC-8960. It also outlines the system specification.

Sections included:

- About This Manual
- Case Illustration
- System Specifications
- Safety precautions

Experienced users can jump to chapter 2 on page 2-1 for quick start.

## **1-1. ABOUT THIS MANUAL**

Thank you for purchasing our BPC-8960 Intel<sup>®</sup> Atom<sup>™</sup> D525 Book-size PC enhanced with VGA / Sound / LAN, which is fully PC / AT compatible. BPC-8960 provides faster processing speed, greater expandability and can handle more task than before. This manual is designed to assist you how to install and set up the system. It contains four chapters. The user can apply this manual for configuration according to the following chapters:

### Chapter 1 Introduction

This chapter introduces you to the background of this manual, illustration of the case, and the specifications for this system. The final page of this chapter indicates some safety reminders on how to take care of your system.

### Chapter 2 Hardware Configuration

This chapter outlines the component location and their functions. In the end of this chapter, you will learn how to set jumper and how to configure this card to meet your own needs.

### Chapter 3 Software Utilities

This chapter contains helpful information for proper installations of the Intel Utility, VGA utility, LAN utility, and sound utility.

### Chapter 4 AMI BIOS Setup

This chapter indicates you how to set up the BIOS configurations.

### Appendix A System Assembly

This appendix contain exploded diagram of the system

### Appendix B Technical Summary

This appendix gives you the information about the Technical maps. It also describes the Watchdog timer configuration and Flash BIOS update.

## **1-2. CASE ILLUSTRATION**

### Front View

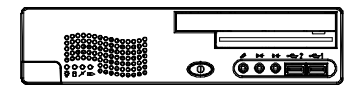

### Top View

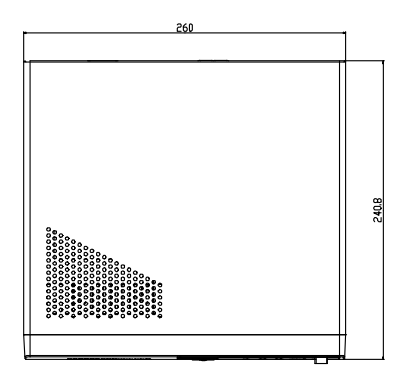

Side View

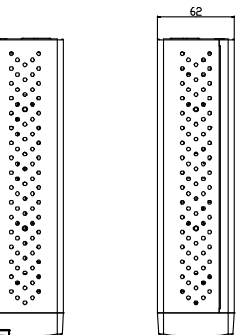

**Rear View** 

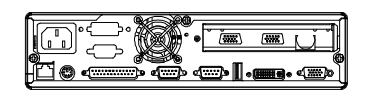

### Bottom View

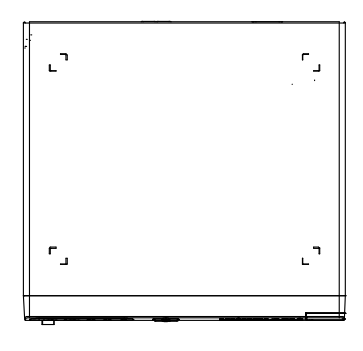

Quarter View

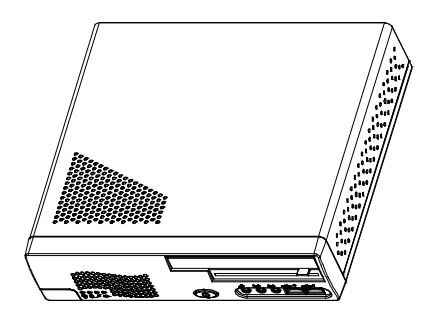

Page: 1-3

### **1-3. SYSTEM SPECIFICATION**

### PROCESSOR

Intel<sup>®</sup> Atom<sup>TM</sup> D525 (Dual-Core) (1.8GHz)

### • CHIPSET

Intel<sup>®</sup> ICH8M

### • MEMORY

2 x 204-pin DDR3 DIMM Socket

### • DRIVER BAY

1 x 2.5" SATA HDD & 1 x slim CD/ DVD-ROM (optional) or 2 x 2.5" SATA HDD without CD/ DVD-ROM

### • POWER SUPPLY

ATX 110W (open frame)

### • I/O PORT

3 x USB2.0 (optional 2/4 with USB expansion card)

4 x COM ports, COM 1/3/4 for RS232, COM2 for RS232/422/485 (+5V/+12V, optional set with jumper)

1 x Parallel port (SPP/EPP/ECP)

1 x PS/2 port with Y-cable

1 x RJ45, 10/100/1000Mbps (Intel<sup>®</sup> 82567V)

1 x DVI-I (resolution up to 1366 x 768)

1 x VGA

1 x Audio, Line-in/ Line-out/ MIC (Realtek ALC888S-VD2-GR)

1 x PCI or 1 x PCI-E (optional) expansion bus

1 x optional IrDA, supports v1.0 SIR protocol

1 x optional CF type II slot (IDE interface)

### • CHASSIS DIMENSION

260mm x 62mm x 240mm / 10.24" x 2.44" x 9.45"

### • WEIGHT

3.3kg (7.26lb)

### • ENVIRONMENT TEST

Operating temperature 0°~40°C Storage temperature -20°~60°C Operating humidity 20~90%

### CERTIFICATION

CE, FCC (Class B)

### **1-4. SAFETY PRECAUTIONS**

Following messages are safety reminders on how to protect your systems from damages. And thus, helps you lengthen the life cycle of the system.

### 1. Check the Line Voltage

a. The operating voltage for the power supply should cover the range of 100VAC-240VAC; otherwise the system may be damaged.

### 2. Environmental Conditions

- a. Place your BPC-8960 on a sturdy, level surface. Be sure to allow enough room on each side to have easy access.
- b. Avoid extremely hot or cold places to install your BPC-8960 Book-sized PC.
- c. Avoid exposure to sunlight for a long period of time (for example in a closed car in summer time. Also avoid the system from any heating device.). Or do not use BPC-8960 when it's been left outdoors in a cold winter day.
- d. Bear in mind that the operating ambient temperature is from 0°C up to +40°C (32°F~104°F).
- e. Avoid moving the system rapidly from a hot place to a cold place or vice versa because condensation may come from inside of the system.
- f. Place BPC-8960 against strong vibrations, which may cause hard disk failure.
- g. Do not place the system too close to any radio-active device. Radioactive device may cause interference.

### 3. Handling

- a. Avoid putting heavy objects on top of the system.
- b. Do not turn the system upside down. This may cause the floppy drive and hard drive to mal-function.
- c. Do not remove the diskette from the Floppy drive while the light is still on. If you remove the diskette while the light is on, you may damage the information on the diskette.
- d. Do not allow foreign objects to fall into this product.
- e. If water or other liquid spills into this product, unplug the power cord immediately.

### 4. Good Care

- a. When the outside of the case is stained, remove the stain with neutral washing agent with a dry cloth.
- b. Never use strong agents such as benzene and thinner to clean the system.
- c. If heavy stains are present, moisten a cloth with diluted neutral washing agent or with alcohol and then wipe thoroughly with a dry cloth.
- d. If dust has been accumulated on the outside, remove it by using a special made vacuum cleaner for computers.

## HARDWARE CONFIGURATION

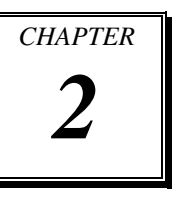

## **\*\* QUICK START \*\***

Helpful information describes the jumper & connector settings, and component locations.

Sections included:

- Jumper & Connector Quick Reference Table
- Component Locations
- Configuration and Jumper settings
- Connector's Pin Assignments

### 2-1. JUMPER & CONNECTOR QUICK REFERENCE TABLE

| COM1 Port RI/Voltage Selection         | JP15               |
|----------------------------------------|--------------------|
| COM5 Port RI/Voltage Selection         | JP16               |
| COM3 Port RI/Voltage Selection         | JP19               |
| COM4 Port RI/Voltage Selection         | JP20               |
| RS232/422/485 (COM5) Selection         | JP18               |
| Keyboard/ Mouse Selection              | JP8                |
| Clear CMOS Data Selection              | JP1                |
| Reset/ NMI/ Clear Watchdog Selection   | JP7                |
| RS485 Auto Direction Control Selection | JP17               |
| COM Part Connector                     | COM1, COM5         |
| COM Port Connector                     | COM3, COM4         |
| Keyboard/ Mouse Connector              | DIN1               |
| Power Button                           | JPWBT1             |
| CPU Fan Connector                      | JCFAN1             |
| System Fan Connector                   | JSFAN1             |
| VGA Connector                          | VGA1               |
| DVI Connector                          | DVI1               |
| Hard Disk Drive Connector              | IDE1               |
| Serial ATA Connector                   | SATA1, SATA2       |
| Printer Connector                      | JPRT1              |
| Universal Samel Due Connector          | JUSB3, USB1, USB2, |
| Universal Serial Bus Connector         | USB4               |
| LAN Connector                          | LAN1               |
| ATX Power Connector                    | JATX_PWR1          |
| Line-Out Connector                     | LINE-OUT1          |
| Line-In Connector                      | LINE-IN1           |
| MIC Connector                          | MIC1               |
| External Speaker Connector             | JPANEL(1-7)        |
| Reset Button                           | JPANEL (9-11)      |
| Power Button                           | JPANEL (10-12)     |
| PCI Connector                          | PCI1               |
| IrDA Connector                         | U21                |
| IrDA Device Selection                  | JP22               |

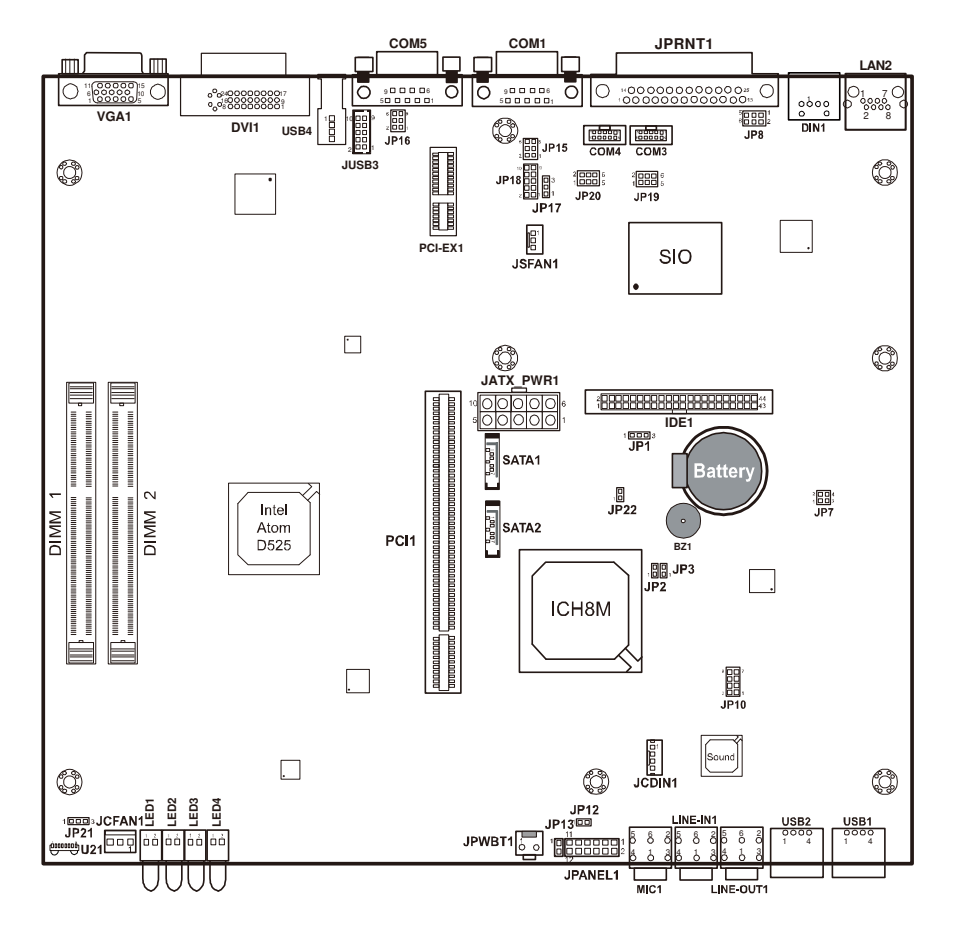

## 2-2. COMPONENT LOCATIONS

**BPC-8960** Connector, Jumper and Component locations

### 2-3. HOW TO SET THE JUMPERS

You can configure your board by setting jumpers. Jumper is consists of two or three metal pins with a plastic base mounted on the card, and by using a small plastic "cap", Also known as the jumper cap (with a metal contact inside), you are able to connect the pins. So you can set-up your hardware configuration by "open" or "close" pins.

The jumper can be combined into sets that called jumper blocks. When the jumpers are all in the block, you have to put them together to set up the hardware configuration. The figure below shows how this looks like.

#### JUMPERS AND CAPS

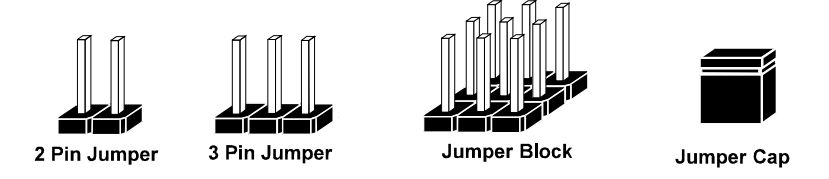

If a jumper has three pins (for examples, labelled PIN1, PIN2, and PIN3), You can connect PIN1 & PIN2 to create one setting and shorting. You can either connect PIN2 & PIN3 to create another setting. The same jumper diagrams are applied all through this manual. The figure below shows what the manual diagrams look and what they represent.

### JUMPER DIAGRAMS

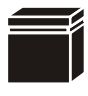

Jumper Cap looks like this

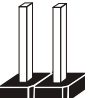

2 pin Jumper looks like this

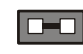

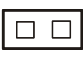

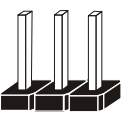

3 pin Jumper looks like this

|--|

| Ń | ſ | 1 | Ĩ |  |
|---|---|---|---|--|
|   |   |   |   |  |

Jumper Block looks like this

| ] |  |
|---|--|
| ] |  |
| ] |  |

### JUMPER SETTINGS

| 1 | 2 pin Jumper close(enabled)<br>Looks like this            | 1   |
|---|-----------------------------------------------------------|-----|
| 1 | 3 pin Jumper<br>2-3 pin close(enabled)<br>Looks like this | 1   |
|   | Jumper Block<br>1-2 pin close(enabled)<br>Looks like this | 1 2 |

## 2-4. COM1 PORT RI & VOLTAGE SELECTION

| SELECTION | JUMPER SETTING<br>(Pin Closed) | JUMPER<br>ILLUSTRATION           |
|-----------|--------------------------------|----------------------------------|
| RI1       | 1-2                            | 6 5<br>2 <b>1</b><br><b>JP15</b> |
| +12V      | 3-4                            | 6 5<br>2 0 1<br><b>JP15</b>      |
| +5V       | 5-6                            | 6 5<br>2 1<br><b>JP15</b>        |

**JP15**: COM1 Port RI & Voltage Selection The selections are as follows:

## 2-5. COM5 PORT RI & VOLTAGE SELECTION

**JP16**: COM5 Port RI & Voltage Selection The selections are as follows:

| SELECTION | JUMPER SETTING<br>(Pin Closed) | JUMPER<br>ILLUSTRATION           |
|-----------|--------------------------------|----------------------------------|
| RI2       | 1-2                            | 6 5<br>2 <b>1</b><br><b>JP16</b> |
| +12V      | 3-4                            | 6 5<br>2 0 1<br><b>JP16</b>      |
| +5V       | 5-6                            | 6 □ 5<br>2 □ □ 1<br>JP16         |

### 2-6. COM3 PORT RI & VOLTAGE SELECTION

JP19: COM3 Port RI & Voltage Selection The selections are as follows:

| SELECTION | JUMPER SETTING<br>(Pin Closed) | JUMPER<br>ILLUSTRATION                                                   |
|-----------|--------------------------------|--------------------------------------------------------------------------|
| RI3       | 1-2                            | 2<br>1<br><b>JP19</b>                                                    |
| +12V      | 3-4                            | 2 6<br>1 5<br><b>JP19</b>                                                |
| +5V       | 5-6                            | <sup>2</sup> □ □ □ <sup>6</sup><br>1 □ □ □ □ <sup>6</sup><br><b>JP19</b> |

## 2-7. COM4 PORT RI & VOLTAGE SELECTION

**JP20**: COM4 Port RI & Voltage Selection The selections are as follows:

| SELECTION | JUMPER SETTING<br>(Pin Closed) | JUMPER<br>ILLUSTRATION    |
|-----------|--------------------------------|---------------------------|
| RI4       | 1-2                            | 2<br>1<br><b>JP20</b>     |
| +12V      | 3-4                            | 2 6<br>1 5<br><b>JP20</b> |
| +5V       | 5-6                            | <sup>2</sup>              |

## 2-8. RS232/422/485 (COM5) SELECTION

**JP18**: RS232/422/485 (COM5) Selection The selections are as follows:

| SELECTION | JUMPER SETTING<br>(Pin Closed) | JUMPER<br>ILLUSTRATION                |
|-----------|--------------------------------|---------------------------------------|
| RS232     | Open                           | 10 0 9<br>000<br>2 0 1<br><b>JP18</b> |
| RS422     | 1-2, 3-4, 9-10                 | 10 9<br>2 1<br><b>JP18</b>            |
| RS485     | 1-2, 5-6, 7-8                  | 10 9<br>2 1<br><b>JP18</b>            |

## 2-9. KEYBOARD/ MOUSE SELECTION

**JP8:** Keyboard/ Mouse Selection The selections are as follows:

| SELECTION                 | JUMPER SETTING | JUMPER<br>ILLUSTRATION     |
|---------------------------|----------------|----------------------------|
| Mouse                     | 1-3, 2-4       | 5 <b>1</b><br>6 <b>JP8</b> |
| Keyboard<br>or<br>Y-Cable | 3-5, 4-6       | 5<br>6<br>JP8              |

\*\*\*Manufacturing Default – Keyboard

## 2-10. CLEAR CMOS DATA SELECTION

| FUNCTION   | JUMPER SETTING<br>(pin closed) | JUMPER<br>ILLUSTRATION |
|------------|--------------------------------|------------------------|
| Normal     | 1-2                            | 1 <b>I</b>             |
| Clear CMOS | 2-3                            | 1 🗆 💶 JP1              |

**JP1:** Clear CMOS Data Selection The selections are as follows:

\*\*\* Manufacturing Default – Normal

Note: To clear CMOS data, user must power-off the computer and set the jumper to "Clear CMOS" as illustrated above. After five to six seconds, set the jumper back to "Normal" and power-on the computer.

## 2-11. RESET/ NMI/ WATCHDOG SELECTION

**JP7:** Reset/ NMI/ Watchdog Selection The selections are as follows:

| SELECTION | JUMPER SETTING<br>(pin closed) | JUMPER<br>ILLUSTRATION       |
|-----------|--------------------------------|------------------------------|
| RESET     | 1-2                            | 2 - 4<br>1 - 3<br><b>JP7</b> |
| NMI       | 3-4                            | 2 - 4<br>1 - 3<br><b>JP7</b> |

## 2-12. RS485 AUTO DIRECTION CONTROL SELECTION

| SELECTION                   | JUMPER SETTING<br>(pin closed) | JUMPER<br>ILLUSTRATION |
|-----------------------------|--------------------------------|------------------------|
| Auto Direction<br>(default) | 1-2                            | 1<br>JP17              |
| Software Control<br>(RTS)   | 2-3                            | ₁<br>□<br>JP17         |

**JP17:** RS485 Auto Direction Control Selection The selections are as follows:

\*\*\* Manufacturing Default - Auto Direction

## 2-13. COM PORT CONNECTOR

COM1: COM1 Connector

COM1 is fixed as RS-232. The pin assignments are as follows:

| PIN | ASSIGNMENT |
|-----|------------|
| 1   | DCD        |
| 2   | RX         |
| 3   | TX         |
| 4   | DTR        |
| 5   | GND        |
| 6   | DSR        |
| 7   | RTS        |
| 8   | CTS        |
| 9   | RI1        |

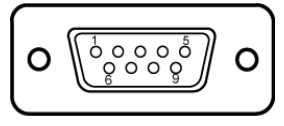

COM1

 $\square$  Pin 9 is selectable for RI, +5V or +12V. For more information, please refer to our "2-5 COM1 RI and Voltage Selection".

#### COM5: COM5 Connector

The COM5 is selectable as RS-232. The pin assignments are as follows:

| PIN | ASSIGNMENT |
|-----|------------|
| 1   | DCD        |
| 2   | RX         |
| 3   | TX         |
| 4   | DTR        |
| 5   | GND        |
| 6   | DSR        |
| 7   | RTS        |
| 8   | CTS        |
| 9   | RI2        |

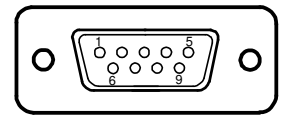

COM5

Pin 9 is selectable for RI, +5V or +12V. For more information, please refer to our "2-6 COM5 RI and Voltage Selection".

**COM3:** COM3 Connector The pin assignments are as follows:

| PIN | ASSIGNMENT |
|-----|------------|
| 1   | DCD        |
| 2   | RX         |
| 3   | TX         |
| 4   | DTR        |
| 5   | GND        |
| 6   | DSR        |
| 7   | RTS        |
| 8   | CTS        |
| 9   | RI3        |

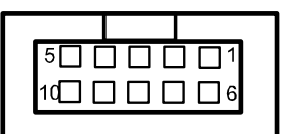

COM3

 $\square$  Pin 9 is selectable for RI, +5V or +12V. For more information, please refer to our "2-7 COM3 RI and Voltage Selection".

COM4: COM4 Connector

COM4 is fixed as RS-232. The pin assignments are as follows:

| PIN | ASSIGNMENT |
|-----|------------|
| 1   | DCD        |
| 2   | RX         |
| 3   | TX         |
| 4   | DTR        |
| 5   | GND        |
| 6   | DSR        |
| 7   | RTS        |
| 8   | CTS        |
| 9   | RI4        |

| $5 \square \square \square \square \square \square 1$ |
|-------------------------------------------------------|
| 19 0 0 0 0 6                                          |

COM4

Pin 9 is selectable for RI, +5V or +12V. For more information, please refer to our "2-8 COM4 RI and Voltage Selection".

## 2-14. KEYBOARD/ MOUSE CONNECTOR

**JDIN1:** Keyboard/ Mouse Connector The pin assignments are as follows:

| PIN | ASSIGNMENT |
|-----|------------|
| 1   | KBDATA     |
| 2   | MSDATA     |
| 3   | GND        |
| 4   | 5VSB       |
| 5   | KBCLK      |
| 6   | MSCLK      |

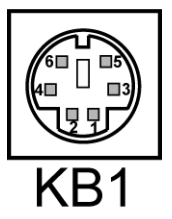

## 2-15. POWER BUTTON

JPWBT1: Power Button

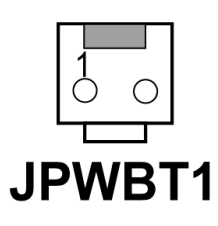

## 2-16. CPU FAN CONNECTOR

**JCFAN1:** CPU Fan connector The pin assignments are as follows:

| PIN | ASSIGNMENT |
|-----|------------|
| 1   | GND        |
| 2   | FAN POWER  |
| 3   | LPC_FAN1IN |

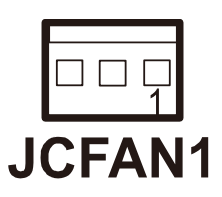

## 2-17. SYSTEM FAN CONNECTOR

**JSFAN1:** System Fan connector The pin assignments are as follows:

| PIN | ASSIGNMENT |
|-----|------------|
| 1   | GND        |
| 2   | VCC12      |
| 3   | LPC_FAN2IN |

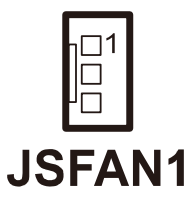

## 2-18. VGA CONNECTOR

**VGA1:** VGA Connector The pin assignments are as follows:

| PIN | ASSIGNMENT |
|-----|------------|
| 1   | RED        |
| 2   | GREEN      |
| 3   | BLUE       |
| 4   | NC         |
| 5   | GND        |
| 6   | GND        |
| 7   | GND        |
| 8   | GND        |
| 9   | VGA_VCC5   |
| 10  | GND        |
| 11  | NC         |
| 12  | DDC_DATA   |
| 13  | HSYNC      |
| 14  | VSYNC      |
| 15  | DDC_CLK    |

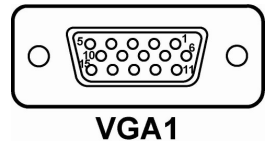

## 2-19. DVI CONNECTOR

### DVI1: DVI Connector

The pin assignments are as follows:

| PIN | ASSIGNMENT      |
|-----|-----------------|
| 1   | TDC2J           |
| 2   | TDC2            |
| 3   | GND             |
| 4   | NC              |
| 5   | NC              |
| 6   | SC_DDC          |
| 7   | SD_DDC          |
| 8   | A_VSYNC         |
| 9   | TDC1J           |
| 10  | TDC1            |
| 11  | GND             |
| 12  | NC              |
| 13  | NC              |
| 14  | VCC5            |
| 15  | GND             |
| 16  | Hot Plug Detect |
| 17  | TDC0J           |
| 18  | TDC0            |
| 19  | GND             |
| 20  | NC              |
| 21  | NC              |
| 22  | GND             |
| 23  | TLC             |
| 24  | TLCJ            |

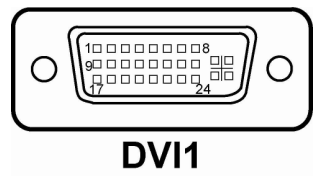

## 2-20. HARD DISK DRIVE CONNECTOR

IDE1: Hard Disk Drive Connector

| 100000000000000000000000000000000000000 |
|-----------------------------------------|
|                                         |
|                                         |

## IDE1

The pin assignments are as follows:

|     | 6          |     |            |
|-----|------------|-----|------------|
| PIN | ASSIGNMENT | PIN | ASSIGNMENT |
| 1   | IDERST#    | 23  | P DIOW#    |
| 2   | GND        | 24  | GND        |
| 3   | PDD7       | 25  | P DIOR#    |
| 4   | PDD8       | 26  | GND        |
| 5   | PDD6       | 27  | PIORDY     |
| 6   | PDD9       | 28  | GND        |
| 7   | PDD5       | 29  | PDDACK#    |
| 8   | PDD10      | 30  | GND        |
| 9   | PDD4       | 31  | IRQ14      |
| 10  | PDD11      | 32  | NC         |
| 11  | PDD3       | 33  | PDA1       |
| 12  | PDD12      | 34  | P66DETECT  |
| 13  | PDD2       | 35  | PDA0       |
| 14  | PDD13      | 36  | PDA2       |
| 15  | PDD1       | 37  | PDCS#1     |
| 16  | PDD14      | 38  | PDCS#3     |
| 17  | PDD0       | 39  | IDEACTP#   |
| 18  | PDD15      | 40  | GND        |
| 19  | GND        | 41  | VCC        |
| 20  | NC         | 42  | VCC        |
| 21  | PDREQ      | 43  | GND        |
| 22  | GND        | 44  | NC         |

## 2-21. SERIAL ATA CONNECTOR

**SATA1, SATA2:** The BPC-8960 possesses two Serial ATA Connectors. The pin assignments are as follows:

SATA1:

| SATAL. |              |
|--------|--------------|
| PIN    | ASSIGNMENT   |
| 1      | GND          |
| 2      | SATAHDR_TXP0 |
| 3      | SATAHDR_TXN0 |
| 4      | GND          |
| 5      | SATAHDR_RXN0 |
| 6      | SATAHDR_RXP0 |
| 7      | GND          |

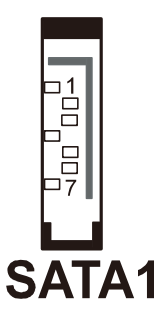

### SATA2:

| PIN | ASSIGNMENT   |
|-----|--------------|
| 1   | GND          |
| 2   | SATAHDR_TXP1 |
| 3   | SATAHDR_TXN1 |
| 4   | GND          |
| 5   | SATAHDR_RXN1 |
| 6   | SATAHDR_RXP1 |
| 7   | GND          |

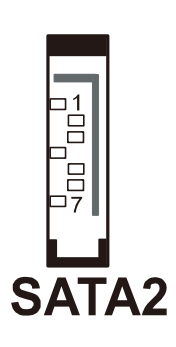

## **2-22. PRINTER CONNECTOR**

### JPRNT1: Printer Connector

As to link the Printer to the card, you need a cable to connect both DB25 connector and parallel port.

The pin assignments are as follows:

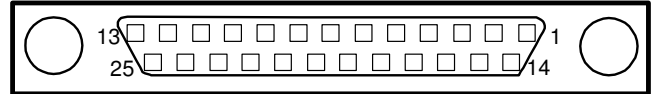

## **JPRNT1**

| PIN | ASSIGNMENT | PIN | ASSIGNMENT |
|-----|------------|-----|------------|
| 1   | STB        | 14  | AUTFE      |
| 2   | PO         | 15  | ERROR      |
| 3   | P1         | 16  | INIT       |
| 4   | P2         | 17  | SLCTIN     |
| 5   | P3         | 18  | GND        |
| 6   | P4         | 19  | GND        |
| 7   | P5         | 20  | GND        |
| 8   | P6         | 21  | GND        |
| 9   | P7         | 22  | GND        |
| 10  | ACK        | 23  | GND        |
| 11  | BUSY       | 24  | GND        |
| 12  | PE         | 25  | GND        |
| 13  | SLCT       |     |            |

## 2-23. UNIVERSAL SERIAL BUS CONNECTOR

**JUSB3:** Universal Serial Bus Connector The pin assignments are as follows:

| PIN | ASSIGNMENT |
|-----|------------|
| 1   | USB2_VCC5  |
| 2   | USB3_VCC5  |
| 3   | USB3N      |
| 4   | USB2N      |
| 5   | USB3P      |
| 6   | USB2P      |
| 7   | GND        |
| 8   | GND        |
| 9   | GND        |
| 10  | GND        |

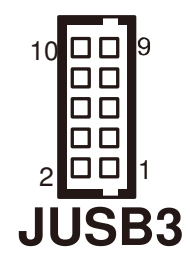

**USB1:** Universal Serial Bus Connector The pin assignments are as follows:

| PIN | ASSIGNMENT |
|-----|------------|
| 1   | VCC        |
| 2   | USBP0-     |
| 3   | USBP0+     |
| 4   | GND        |

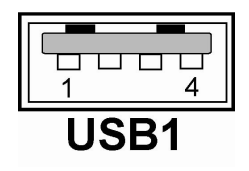

**USB2:** Universal Serial Bus Connector The pin assignments are as follows:

| PIN | ASSIGNMENT |
|-----|------------|
| 1   | VCC        |
| 2   | USBP1-     |
| 3   | USBP1+     |
| 4   | GND        |

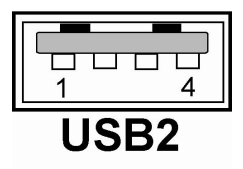

BPC-8960 USER'S MANUAL

Page: 2-23

**USB4:** Universal Serial Bus Connector The pin assignments are as follows:

| PIN | ASSIGNMENT |
|-----|------------|
| 1   | VCC        |
| 2   | USBP4-     |
| 3   | USBP4+     |
| 4   | GND        |

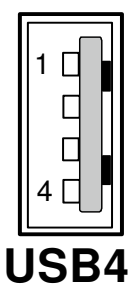

## 2-24. LAN CONNECTOR

**LAN1:** LAN Connector The pin assignments are as follows:

| PIN | ASSIGNMENT |
|-----|------------|
| 1   | MDI_0P     |
| 2   | MDI_0N     |
| 3   | MDI_1P     |
| 4   | MDI_2P     |
| 5   | MDI_2N     |
| 6   | MDI_1N     |
| 7   | MDI_3P     |
| 8   | MDI_3N     |

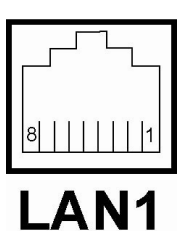

## 2-25. ATX POWER CONNECTOR

**JATX\_PWR1:** ATX Power Connector The pin assignments are as follows:

| PIN | ASSIGNMENT |
|-----|------------|
| 1   | VCC        |
| 2   | VCC        |
| 3   | GROUND     |
| 4   | GROUND     |
| 5   | +12V       |
| 6   | VCC SBY    |
| 7   | VCC        |
| 8   | GROUND     |
| 9   | PS_ON      |
| 10  | -12V       |

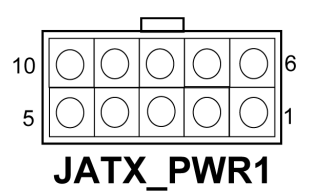

## 2-26. LINE-OUT CONNECTOR

LINE-OUT1: Line-Out Connector

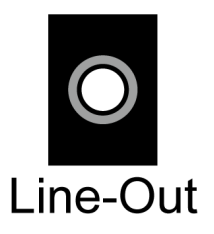

## 2-27. LINE-IN CONNECTOR

LINE-IN1: Line-In Connector

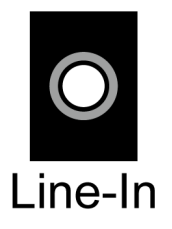
# 2-28. MIC CONNECTOR

MIC1: MIC Connector

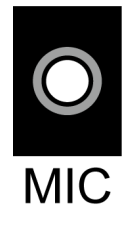

# 2-29. EXTERNAL SPEAKER CONNECTOR

**JPANEL1 (1-7):** External Speaker Connector The pin assignments are as follow:

| PIN | ASSIGNMENT |
|-----|------------|
| 1   | P_SPK      |
| 3   | NC         |
| 5   | NC         |
| 7   | SPK_VCC    |

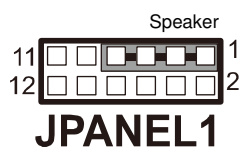

# 2-30. RESET BUTTON

JPANEL1 (9-11): Reset Button

The pin assignments are as follow:

| PIN | ASSIGNMENT |
|-----|------------|
| 9   | GND        |
| 11  | HWRSTJ     |

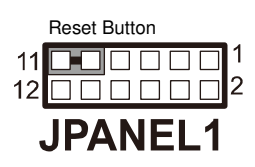

# 2-31. POWER BUTTON

**JPANEL1 (10-12):** Power Button The pin assignments are as follow:

| PIN | ASSIGNMENT |
|-----|------------|
| 10  | PW_BN1     |
| 12  | PW_BN2     |

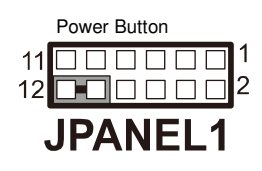

Page: 2-26

BPC-8960 USER'S MANUAL

# **2-32. PCI CONNECTOR**

### PCI1: PCI Connector

The pin assignments are as follow:

| B A |            |     |            | B   |            | Δ   |            |
|-----|------------|-----|------------|-----|------------|-----|------------|
| PIN | ASSIGNMENT | PIN | ASSIGNMENT | PIN | ASSIGNMENT | PIN | ASSIGNMENT |
| B1  | -12V       | A1  | TRST#      | B31 | +3 3V      | A31 | AD18       |
| B2  | TCK        | A2  | +12V       | B32 | AD17       | A32 | AD16       |
| B3  | GND        | A3  | TMS        | B33 | C/BE2#     | A33 | +3.3V      |
| B4  | TDO        | A4  | TDI        | B34 | GND        | A34 | FRAME#     |
| B5  | +5V        | A5  | +5V        | B35 | IRDY#      | A35 | GND        |
| B6  | +5V        | A6  | INTA#      | B36 | +3.3V      | A36 | TRDY#      |
| B7  | INTB#      | A7  | INTC#      | B37 | DEVSEL#    | A37 | GND        |
| B8  | INTD#      | A8  | +5V        | B38 | GND        | A38 | STOP#      |
| B9  | REQ3#      | A9  | CLKC       | B39 | LOCK#      | A39 | +3.3V      |
| B10 | REQ1#      | A10 | +5V(I/O)   | B40 | PERR#      | A40 | SDONE      |
| B11 | GNT3#      | A11 | CLKD       | B41 | +3.3V      | A41 | SB0#       |
| B12 | GND        | A12 | GND        | B42 | SERR#      | A42 | GND        |
| B13 | GND        | A13 | GND        | B43 | +3.3V      | A43 | PAR        |
| B14 | CLKA       | A14 | GNT1#      | B44 | C/BE1#     | A44 | AD15       |
| B15 | GND        | A15 | RST#       | B45 | AD14       | A45 | +3.3V      |
| B16 | CLKB       | A16 | +5V(I/O)   | B46 | GND        | A46 | AD13       |
| B17 | GND        | A17 | GNT0#      | B47 | AD12       | A47 | AD11       |
| B18 | REQ0#      | A18 | GND        | B48 | AD10       | A48 | GND        |
| B19 | +5V(I/O)   | A19 | REQ2#      | B49 | GND        | A49 | AD09       |
| B20 | AD31       | A20 | AD30       | B52 | AD08       | A52 | C/BE0#     |
| B21 | AD29       | A21 | +3.3V      | B53 | AD07       | A53 | +3.3V      |
| B22 | GND        | A22 | AD28       | B54 | +3.3V      | A54 | AD06       |
| B23 | AD27       | A23 | AD26       | B55 | AD05       | A55 | AD04       |
| B24 | AD25       | A24 | GND        | B56 | AD03       | A56 | GND        |
| B25 | +3.3V      | A25 | AD24       | B57 | GND        | A57 | AD02       |
| B26 | C/BE3#     | A26 | GNT2#      | B58 | AD01       | A58 | AD00       |
| B27 | AD23       | A27 | +3.3V      | B59 | +5V(I/O)   | A59 | +5V(I/O)   |
| B28 | GND        | A28 | AD22       | B60 | ACK64#     | A60 | REQ64#     |
| B29 | AD21       | A29 | AD20       | B61 | +5V        | A61 | +5V        |
| B30 | AD19       | A30 | GND        | B62 | +5V        | A62 | +5V        |

# PCI1

BPC-8960 USER'S MANUAL

# 2-33. IRDA CONNECTOR (OPTIONAL)

**U21:** IrDA Connector The pin assignments are as follow:

| PIN | ASSIGNMENT |
|-----|------------|
| 1   | GND        |
| 2   | NC         |
| 3   | VCC        |
| 4   | AGND       |
| 5   | PWDOWN     |
| 6   | RXD        |
| 7   | TXD        |
| 8   | LEDA       |

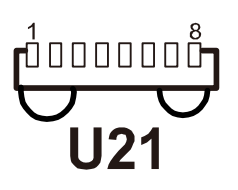

# 2-34. IRDA DEVICE SELECTION (OPTIONAL)

JP22: IrDA Device Selection

The jumper settings are as follow:

| SELECTION   | JUMPER SETTING<br>(pin closed) | JUMPER<br>ILLUSTRATION |
|-------------|--------------------------------|------------------------|
| IrDA Device | Open                           | _<br>1□<br>JP22        |
| No IrDA     | Close                          | 1<br>JP22              |

Page: 2-28

BPC-8960 USER'S MANUAL

# SOFTWARE UTILITIES

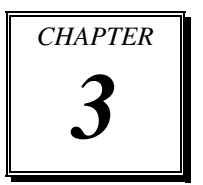

This chapter provides the detailed information users need to install drivers and utilities for the system.

Sections included:

- Intel<sup>®</sup> Chipset Software Installation Utility
- VGA Driver Utility
- LAN Driver Utility
- SOUND Driver Utility

# **3-1. INTRODUCTION**

Enclosed with our BPC-8960 package, you will find a CD ROM disk containing all types of drivers we have. As a BPC-8960 user, you will only need the some of files contained in the CD ROM disk, please take note of the following chart:

| File name                        | Purpose                                       |  |  |  |  |
|----------------------------------|-----------------------------------------------|--|--|--|--|
| (Assume that CD ROM drive is D:) |                                               |  |  |  |  |
| D:\Driver\Chipsets               | Intel <sup>®</sup> Chipset Device Software    |  |  |  |  |
|                                  | Installation Utility                          |  |  |  |  |
| D:\Driver\VGA                    | Intel <sup>®</sup> Graphics Media Accelerator |  |  |  |  |
|                                  | 3150 for VGA driver installation              |  |  |  |  |
| D:\Driver\LAN                    | Intel <sup>®</sup> 82567V-3 for LAN Driver    |  |  |  |  |
|                                  | installation                                  |  |  |  |  |
| D:\Driver\Sound                  | Realtek ALC888 for Sound driver               |  |  |  |  |
|                                  | installation                                  |  |  |  |  |
| D:\Driver\BIOS                   | For BIOS update utility                       |  |  |  |  |

leave: User should remember to install the Utility right after the OS fully installed.

# 3-2. INTEL® CHIPSET SOFTWARE INSTALLATION UTILITY

## **3-2-1. Introduction**

The Intel<sup>®</sup> Chipset Device Software installs Windows\* INF files to the target system. These files outline to the operating system how to configure the Intel<sup>®</sup> chipset components in order to ensure that the following features function properly:

- Core PCI and ISAPNP Services
- PCIe Support
- IDE/ATA33/ATA66/ATA100 Storage Support
- SATA Storage Support
- USB Support
- Identification of Intel<sup>®</sup> Chipset Components in the Device Manager

### 3-2-2. Installation of Utility for Windows XP/Vista/7

The Utility Pack is to be installed only for Windows XP, Vista and 7 programs.

It should be installed right after the OS installation, kindly follow the following steps:

- 1. Place insert the Utility Disk into Floppy Disk Drive A/B or CD ROM drive.
- 2. Under Windows XP/Vista/7 system, go to the directory where Utility Disc is located.
- 3. Click **infinst\_autol.exe** file for utility installation.
- 4. Follow the instructions on the screen to complete the installation.
- 5. Once installation is completed, shut down the system and restart in order for the changes to take effect.

# **3-3. VGA DRIVER UTILITY**

The VGA interface is embedded with our BPC-8960 system to support CRT display. The content of the VGA driver is found as follows:

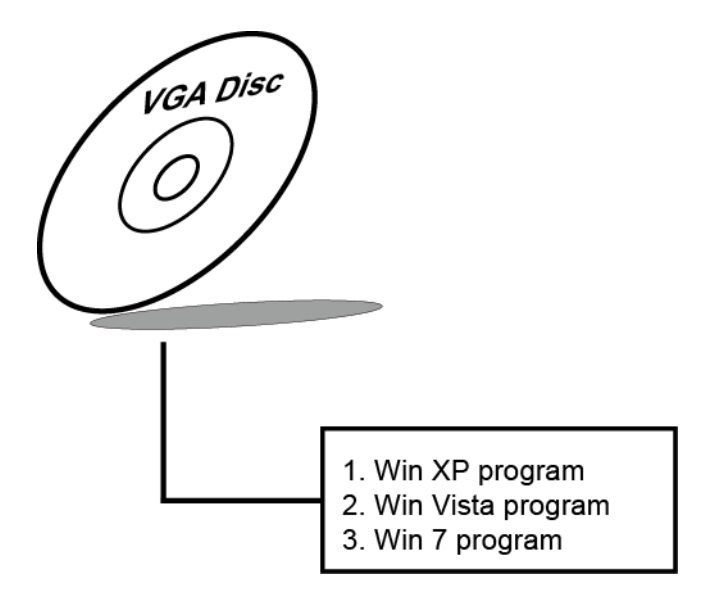

# 3-3-1. Installation of VGA Driver

- 1. Start the computer (Win XP/Vista/7).
- 2. Insert the Utility Disk into the CD ROM drive.
- 3. Open the VGA folder, for your system to choose an appropriate folder, and double-click "exe" file to install, e.g. "D:\DRIVER\VGA\Your system\\*\*\*.exe"

(If D is not your CD-ROM drive, substitute D with the correct drive letter.)

- 4. Follow the Wizard's on- screen instructions to complete the installation.
- Given For more information on VGA driver installation, please refer to the readme.txt found on the sub-directory of the VGA driver utility.

# **3-4. LAN DRIVER UTILITY**

## **3-4-1. Introduction**

The BPC-8960 is enhanced with LAN function that can support various network adapters. The content of the LAN driver is found as follows:

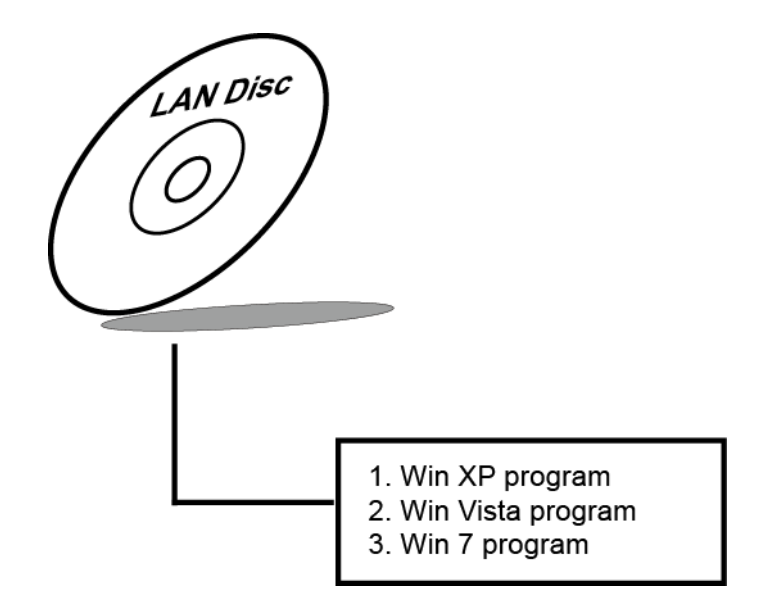

For more details on Installation procedure, please refer to Readme.txt file found on LAN DRIVER UTILITY.

# **3-5. SOUND DRIVER UTILITY**

### 3-5-1. Introduction

The ALC888 sound function enhanced in this system is fully compatible with Windows XP, Windows Vista and Windows 7. Below, you will find the content of the Sound driver:

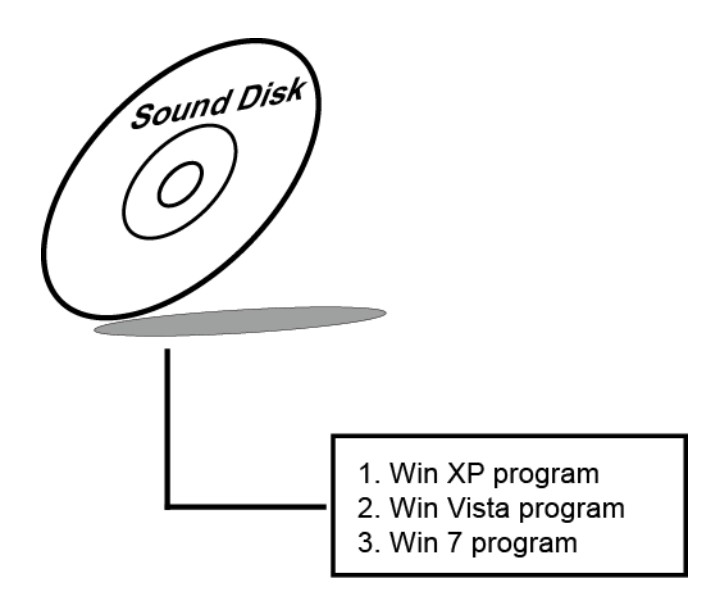

### 3-5-2. Installation Procedure for Windows XP/Vista/7

- Open the SOUND folder. For your system to choose an appropriate folder, and Run the setup.exe program to start the installation, e.g. "D:\DRIVER\SOUND\Your system\\*\*\*.exe" (If D is not your CD-ROM drive, substitute D with the correct drive letter.)
- Click on [Next] to continue the procedure. If the Windows popup "Windows can't verify the publisher of this driver software" message, press "Install this driver software anyway" to continue the installation.
- 3. Finally, select to restart the system and press [Finish] to complete the installation.

# AMI BIOS SETUP

CHAPTER **4** 

This chapter shows how to set up the AMI BIOS.

Sections included:

- Introduction
- Entering Setup
- Main
- Advanced
- ●PCIPnP
- Boot
- Security
- Chipset
- Exit

# **4-1. INTRODUCTION**

This chapter will illustrate functions of the BIOS (Basic Input/Output System) in managing the features of your system. The **8960LF** motherboard is equipped with the BIOS from AMI (American Megatrends Inc). Following pages describe how to use the BIOS in order to configure system hardware by BIOS setup menu.

When the PC starts up, its first job for the BIOS is to initialize and identify all system devices such as the video display card, keyboard and mouse, hard disk, CD/DVD drive and other hardware. The BIOS then locates operating system(s) saved on storage device (designated as a 'boot device'), be it a hard disk, USB flash disk or a CD/DVD, and loads and executes that operating system, giving it control over the PC.

BIOS code is stored on a non-volatile, ROM chip built into the system, on the mother board and the BIOS software is specifically designed to work with the particular type of system in question. That includes having understanding of principles for each devices included in the PC.

BIOS also provides an user interface—in this document referent to as setup menu—in a form of a menu system accessed by pressing a certain key on the keyboard when the PC starts. In the BIOS setup menu, a user can configure hardware, set the system clock, enable or disable system components, and most importantly, select which devices are eligible to be a potential boot device. It is also possible to set various password prompts, for instance a password for securing access to the BIOS setup menu functions itself and preventing unauthorized users from booting undesirable operating systems from peripheral devices. Following diagram illustrates the relationships between system hardware, BIOS, operating system, and application program:

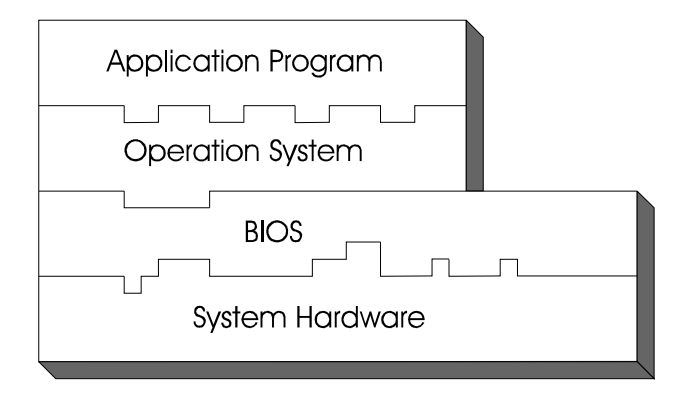

# 4-2. ENTERING SETUP

When system powered on, BIOS will enter the Power-On Self Test (POST) routines and displays below message on the screen:

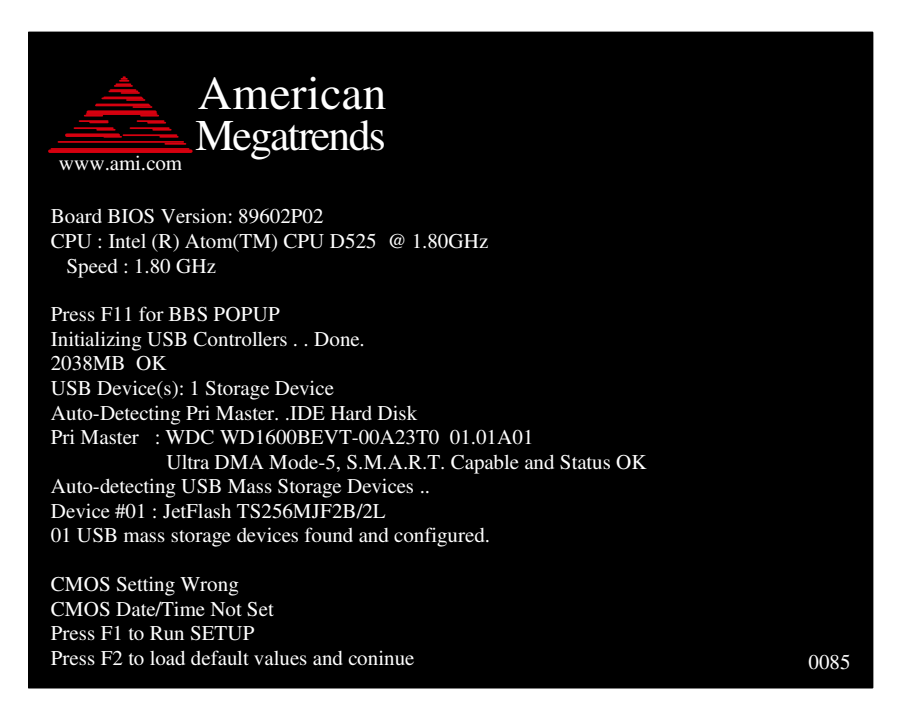

As long as this logo is present on the screen you may press the <Del> key (the one that shares the decimal point at the bottom of the number keypad) to enter the BIOS setup program. In a moment, the main menu of the AMI SETUP program will be shown on the screen:

|                                          |                                                            | B                     | IOS SETUI   | P UTILITY              | ł      |                                                                                                    |
|------------------------------------------|------------------------------------------------------------|-----------------------|-------------|------------------------|--------|----------------------------------------------------------------------------------------------------|
| Main                                     | Advanced                                                   | Boot                  | Security    | Chipset                | Exit   |                                                                                                    |
| Syste                                    | em Overview                                                |                       |             |                        |        | Use [ENTER], [TAB]<br>or [SHIFT]-[TAB] to                                                                                                    |
| AMI<br>Versi<br>Build<br>Proce<br>Intel( | BIOS<br>on : 89602<br>Date : 08/23<br>essor<br>R) Atom(TM) | 2P02<br>5/11<br>CPU D | 525 @ 1     | .80GHz                 |        | select a field.<br>Use [+] or [-] to<br>configure system<br>Time.                                                                                                    |
| Speed<br>Coun<br>Syste<br>Size           | t : 1800<br>t : 1<br>m Memory<br>: 2038                    | MHZ<br>MB             |             |                        |        |                                                                                                    |
| Syste<br>Syste                           | m Time<br>m Date                                           |                       | 00]<br>[T   | :04:06]<br>hu 08/25/20 | 011]   | <ul> <li>← Select Screen</li> <li>↓↑ Select Item</li> <li>+- Change Field</li> <li>Tab Select Field</li> <li>F1 General Help</li> <li>F10 Save and Exit</li> <li>ESC Exit</li> </ul> |
| _                                        | v02.68 (C)                                                 | Copyrig               | ht 1985-200 | 09, America            | an Meg | atrends, Inc.                                                                                                    |

## Setup program initial screen

You may move the cursor by up/down keys to highlight the individual menu items. As you highlight each item, a brief description of the highlighted selection will appear at the right side of the screen.

# 4-3. Main

|                                                   |                                               |                                       | B                            | OS SET    | UP UTILIT    | Y       |                                                                                                    |
|---------------------------------------------------|-----------------------------------------------|---------------------------------------|------------------------------|-----------|--------------|---------|----------------------------------------------------------------------------------------------------|
| Main                                              | Adva                                          | nced                                  | Boot                         | Securit   | y Chipset    | Exit    |                                                                                                    |
| Syste                                             | em Over                                       | view                                  |                              |           |              |         | Use [ENTER], [TAB]<br>or [SHIFT]-[TAB] to                                                                                           |
| AMI<br>Versi<br>Build<br>Proce<br>Intel(<br>Speed | BIOS<br>on<br>l Date<br>essor<br>R) Aton<br>d | : 89602<br>: 08/25<br>n(TM)<br>: 1800 | 2P02<br>5/11<br>CPU D<br>MHz | 525 @     | ) 1.80GHz    |         | select a field.<br>Use [+] or [-] to<br>configure system<br>Time.                                                                   |
| Coun<br>Syste<br>Size                             | t<br>e <b>m Mem</b><br>m Time                 | : 1<br><b>Iory</b><br>: 20381         | MB                           | ſ         | 00:04:06]    |         | ← Select Screen<br>↓↑ Select Item                                                                                                   |
| Syste                                             | m Date                                        |                                       |                              | ľ         | [Thu 08/25/2 | 2011]   | <ul> <li>+- Change Field</li> <li>Tab Select Field</li> <li>F1 General Help</li> <li>F10 Save and Exit</li> <li>ESC Exit</li> </ul> |
|                                                   | v02.0                                         | 58 (C)                                | Copyrig                      | ht 1985-2 | 2009, Americ | can Meg | atrends, Inc.                                                                                                    |
|                                                   |                                               |                                       |                              | Main Se   | creen        |         |                                                                                                    |

Use  $< \uparrow >$  or  $< \downarrow >$  arrow keys to highlight the item and key in the value you want in each item. This menu provides basic system configurations, such as time and date.

### AMI BIOS, Processor, System Memory

This items show the BIOS version, BIOS build up date, processor and system memory information of your system.

# System Time

This setting allows you to set the system time. The format is [Hour: Minute: Second]. User can directly key-in value or use <+> or <-> arrow keys to increase/decrease it.

## System Date

This setting allows you to set the system date. The format is [Day: Month: Date: Year]. User can directly key-in value or use <+> or <-> arrow keys to increase/decrease it.

# 4-4. Advanced

| BIOS SETUP UTILITY |                                                          |                      |                            |                         |      |                                 |                                                                          |
|--------------------|----------------------------------------------------------|----------------------|----------------------------|-------------------------|------|---------------------------------|--------------------------------------------------------------------------|
| Main               | Advanced                                                 | Boot                 | Security                   | Chipset                 | Exit |                                 |                                                                          |
| Adva               | nced Settings                                            |                      |                            |                         |      | Conf                            | igure CPU.                                                               |
| WAR                | RNING: Setting<br>may ca                                 | g wrong<br>tuse syst | values in b<br>em to malfu | elow sectio<br>inction. | ons  |                                 |                                                                          |
| ► CF               | PU Configuration                                         |                      |                            |                         |      |                                 |                                                                          |
| ► ID               | E Configuration                                          | n                    |                            |                         |      |                                 |                                                                          |
| ► Su               | perIO Configu                                            | ation                |                            |                         |      |                                 |                                                                          |
| ► Ha               | rdware Health                                            | Configu              | ration                     |                         |      |                                 |                                                                          |
| ► AF               | PM Configuration                                         | on                   |                            |                         |      | ←                               | Select Screen                                                            |
| ► US               | SB Configuratio                                          | on                   |                            |                         |      | ↓↑<br>Enter<br>F1<br>F10<br>ESC | Select Item<br>Go to Sub Screen<br>General Help<br>Save and Exit<br>Exit |
|                    | v02.68 (C)Copyright 1985-2009, American Megatrends, Inc. |                      |                            |                         |      |                                 |                                                                          |
|                    |                                                          | A                    | dvanced S                  | creen                   |      |                                 |                                                                          |

This menu provides advanced configurations such as CPU Configuration, IDE Configuration, Super I/O Configuration, etc.

# 4-4.1 CPU Configuration

| BIOS SETUP UTILITY                                                                                                    |                                                                                                    |  |  |  |  |  |
|----------------------------------------------------------------------------------------------------|----------------------------------------------------------------------------------------------------|--|--|--|--|--|
| Advanced                                                                                                    |                                                                                                    |  |  |  |  |  |
| Configure advanced CPU settings<br>Module Version: 3F . 1D                                                                                                    | Enabled for Windows<br>XP and Linux4 (OS<br>optimized for Hyper                                                                                             |  |  |  |  |  |
| Manufacturer: Intel<br>Intel(R) Atom(TM) CPU D525 @ 1.80GHz<br>Frequency : 1.80GHz<br>FSB Speed : 800MHz<br>Cache L1 : 48 KB<br>Cache L2 : 1024 KB<br>Ratio Actual Value : 9 | Threading<br>Technology) and<br>disabled for other OS<br>(OS not optimized for<br>Hyper-Threading<br>Technology)                                            |  |  |  |  |  |
| Hyper Threading Technology [Enabled]                                                                                                    | <ul> <li>← Select Screen</li> <li>↓↑ Select Item</li> <li>+- Change Option</li> <li>F1 General Help</li> <li>F10 Save and Exit</li> <li>ESC Exit</li> </ul> |  |  |  |  |  |
| v02.68 (C)Copyright 1985-2009, American Megatrends, Inc.                                                                                                    |                                                                                                    |  |  |  |  |  |

**CPU Configuration Screen** 

This menu provides advanced CPU settings and some information about CPU.

### Hyper Threading Technology

Hyper Threading is Intel's term for its simultaneous multithreading implementation in their CPUs. Enable this function will improve parallelization of computation performed on PC microprocessor. For each processor core that is physically present, the operation system addresses two virtual processors, and shares the workload between them when possible.

# **4-4.2 IDE Configuration**

| BIOS SETUP UTILITY                                                                             |                                                           |                                                                                                    |  |  |  |  |  |
|------------------------------------------------------------------------------------------------|-----------------------------------------------------------|----------------------------------------------------------------------------------------------------|--|--|--|--|--|
| Advanced                                                                                       |                                                           |                                                                                                    |  |  |  |  |  |
| IDE Configuration                                                                              |                                                           | While entering setup,<br>BIOS auto detects the                                                                  |  |  |  |  |  |
| <ul> <li>Primary IDE Master</li> <li>Secondary IDE Master</li> <li>Third IDE Master</li> </ul> | : [WDC WD1600BEV]<br>: [Not Detected]<br>: [Not Detected] | presence of IDE<br>devices. This displays<br>the status of auto<br>detection of IDE<br>devices.                 |  |  |  |  |  |
|                                                                                                |                                                           | ← Select Screen<br>↓↑ Select Item<br>Enter Go to Sub Screen<br>F1 General Help<br>F10 Save and Exit<br>ESC Exit |  |  |  |  |  |
| v02.68 (C)Copyright 1                                                                          | v02.68 (C)Copyright 1985-2009, American Megatrends, Inc.  |                                                                                                    |  |  |  |  |  |
| IDE Configuration Sensor                                                                       |                                                           |                                                                                                    |  |  |  |  |  |

IDE Configuration Screen

This menu provides advanced IDE configuration for hard drive. The control items of Primary /Secondary /Third IDE Master are all the same and describe in next section.

# Primary /Secondary /Third IDE Master

This setting displays the status of storages.

# 4-4.2.1 Primary /Secondary /Third IDE Master

| BIOS SETUP UTILITY                                                                                                    |                                                              |                                                                                                    |  |
|----------------------------------------------------------------------------------------------------|--------------------------------------------------------------|----------------------------------------------------------------------------------------------------|--|
| Advanced                                                                                                    |                                                              |                                                                                                    |  |
| Primary IDE Master                                                                                                    |                                                              | Select the type of device connected to                                                                                                    |  |
| Device :Hard Disk<br>Vendor :WDC WD1600BEV<br>Size :160.0GB<br>LBA Mode :Supported<br>Block Mode :16Sectors<br>PIO Mode :4<br>Async DMA :MultiWord DMA-2<br>Ultra DMA :Ultra DMA-6<br>S.M.A.R.T. :Supported | T-00A23T0                                                    | the system.                                                                                                    |  |
| Type<br>LBA/Large Mode<br>Block (Multi-Sector Transfer)<br>PIO Mode<br>DMA Mode<br>S.M.A.R.T.<br>32Bit Data Transfer                                                                                        | [Auto]<br>[Auto]<br>[Auto]<br>[Auto]<br>[Auto]<br>[Disabled] | <ul> <li>← Select Screen</li> <li>↓↑ Select Item</li> <li>+- Change Option</li> <li>F1 General Help</li> <li>F10 Save and Exit</li> <li>ESC Exit</li> </ul> |  |
| v02.68 (C)Copyright 1985-2009, American Megatrends, Inc.                                                                                                    |                                                              |                                                                                                    |  |

#### **Primary IDE Slave**

# Туре

Select the type of device connected to the system.

## LBA/Large Mode

Enabling LBA causes Logical Block Addressing to be used in place of Cylinders, Heads and Sectors.

## Block (Multi-Sector Transfer)

Any selection except Disabled determines the number of sectors transferred per block.

# PIO Mode

Configure the type of PIO (Programmed Input/Output) mode 0-4 for IDE device. Mode 0 through 4 provides successively increased performance.

## DMA Mode

Select the type of Ultra DMA mode on a hard drive.

## S.M.A.R.T

This allows you to activate the S.M.A.R.T. (Self-Monitoring Analysis & Reporting Technology) capability for the hard disks. S.M.A.R.T is a utility that monitors your disk status to predict hard disk failure. This gives you an opportunity to move data from a hard disk that is going to fail to a safe place before the hard disk becomes offline.

## 32Bit Data Transfer

Enables/Disable 32-bit data transfer.

## 4-4.3 Super I/O Configuration

| BI                                                                                                    | OS SETUP UTILITY                                                    |                                                                                                    |  |
|----------------------------------------------------------------------------------------------------|---------------------------------------------------------------------|----------------------------------------------------------------------------------------------------|--|
| Advanced                                                                                                    |                                                                     |                                                                                                    |  |
| Configure Win627UHG Sup<br>Watchdog Function<br>Serial Port1 Address<br>Serial Port1 IRQ<br>Serial Port2 Address<br>Serial Port2 IRQ                     | er IO Chipset<br>[Disabled]<br>[3F8]<br>[IRQ4]<br>[2F8]<br>[IRQ3]   | Allows BIOS to Set<br>WDTO function.                                                                                                    |  |
| Serial Port3 Address<br>Serial Port3 IRQ<br>Serial Port4 Address<br>Serial Port4 IRQ<br>Parallel Port Address<br>Parallel Port Mode<br>Parallel Port IRQ | [3E8]<br>[IRQ10]<br>[2E8]<br>[IRQ11]<br>[378]<br>[Normal]<br>[IRQ7] | <ul> <li>← Select Screen</li> <li>↓↑ Select Item</li> <li>+- Change Option</li> <li>F1 General Help</li> <li>F10 Save and Exit</li> <li>ESC Exit</li> </ul> |  |
| v02.68 (C)Copyright 1985-2009, American Megatrends, Inc.                                                                                                 |                                                                     |                                                                                                    |  |

Super I/O Configuration Screen

### WatchDog function

If system hang or not respond for user, enable watchdog function can triggers a system reset by an user given value count down to zero.

### Serial Port1~4 Address

Select IO address as serial ports default resource.

### Serial Port1~4 IRQ

Select IO IRQ as serial ports default resource.

### **Parallel Port Address**

Select IO address for parallel ports resource allocation.

## Parallel Port Mode

Select the operation mode for parallel port.

#### Parallel Port IRQ

Select IRQ for parallel ports resource allocation.

## 4-4.4 Hardware Health Configuration

| BI                                                                              | OS SETUP UTILITY                                                |                                                                                                    |  |
|---------------------------------------------------------------------------------|-----------------------------------------------------------------|----------------------------------------------------------------------------------------------------|--|
| Advanced                                                                        |                                                                 |                                                                                                    |  |
| Hardware Health Configura System Temperature CPU Temperature CPUFAN Speed Vcore | tion<br>: 33°C/ 91°F<br>: 27°C/ 80°F<br>: 2596 RPM<br>: 1.008 V |                                                                                                    |  |
| VINO<br>VIN1<br>VIN2<br>VSB<br>VBAT                                             | : 11.904 V<br>: 1.472 V<br>: 0.512 V<br>: 2.304 V<br>: 3.150 V  | <ul> <li>← Select Screen</li> <li>↓↑ Select Item</li> <li>F1 General Help</li> <li>F10 Save and Exit</li> <li>ESC Exit</li> </ul> |  |
| v02.68 (C)Copyright 1985-2009, American Megatrends, Inc.                        |                                                                 |                                                                                                    |  |

Hardware Health Configuration Screen

# System Temperature / CPU Temperature

Both sections show System and CPU current temperature.

# VCORE/VIN0 / VIN1 / VIN2 /VSB/VBAT

These items provide hardware health information.

# 4-4.5 APM Configuration

| BIOS SETUP UTILITY                                                           |                                              |                                                                                                    |  |  |
|------------------------------------------------------------------------------|----------------------------------------------|----------------------------------------------------------------------------------------------------|--|--|
| Advanced                                                                     |                                              |                                                                                                    |  |  |
| APM Configuration                                                            |                                              | Disable/Enable RTC<br>to generate a wake                                                                                                    |  |  |
| Power Button Mode<br>Restore on AC Power Loss                                | [On/Off]<br>[Last State]                     | event.                                                                                                    |  |  |
| Resume On LAN<br>Resume On RTC Alarm<br>RTC Alarm Date (Days)<br>System Time | [Enabled]<br>[Enabled]<br>[15]<br>[12:30:30] |                                                                                                    |  |  |
|                                                                              |                                              | <ul> <li>← Select Screen</li> <li>↓↑ Select Item</li> <li>+- Change Option</li> <li>F1 General Help</li> <li>F10 Save and Exit</li> <li>ESC Exit</li> </ul> |  |  |
| v02.68 (C)Copyright 1985-2009, American Megatrends, Inc.                     |                                              |                                                                                                    |  |  |

**APM Configuration Screen** 

### **Power Management/APM**

This is the main control item for enable/disable below APM functions.

### **Power Button Mode**

This setting controls shutdown action by pressing power button. The system will be shutdown immediately after pressing power button when set to "On/Off". If set the power button mode to "Delay 4 seconds", system will be shutdown after pressing and hold the power button over 4 seconds.

#### **Restore on AC/Power Loss**

Once a power failure situation happens, this item decides the system power state after AC power restore back.

## **Resume On LAN**

When user set this option to [Enable], System can be wake up from sleep state and boot into OS once received an incoming message from LAN device.

# **Resume On RTC Alarm**

When user set this option to [Enable], it allows system to be wake up at specific date/time.

# **RTC Alarm Date (Days)**

Set a specific date value for RTC alarm function to wakeup system from soft off state.

## System Time

Set a specific time value for RTC alarm function to wakeup system from soft off state.

## 4-4.6 USB Configuration

| BIOS SETUP UTILITY                                                |                                     |                                                                                                    |  |
|-------------------------------------------------------------------|-------------------------------------|----------------------------------------------------------------------------------------------------|--|
| Advanced                                                          |                                     |                                                                                                    |  |
| USB Configuration                                                 |                                     | Enables support for legacy USB. AUTO                                                                                                    |  |
| Module Version – 2.24.5-14.4<br>USB Devices Enabled :<br>1 Drive  |                                     | option disables legacy<br>support if no USB<br>devices are connected.                                                                                       |  |
| Legacy USB Support<br>USB 2.0 Controller Mode<br>USB Beep Message | [Enabled]<br>[HiSpeed]<br>[Enabled] |                                                                                                    |  |
| ► USB Mass Storage Device Config                                  | guration                            | <ul> <li>← Select Screen</li> <li>↓↑ Select Item</li> <li>+- Change Option</li> <li>F1 General Help</li> <li>F10 Save and Exit</li> <li>ESC Exit</li> </ul> |  |
| v02.68 (C)Copyright 1985-2009, American Megatrends, Inc.          |                                     |                                                                                                    |  |

**USB Configuration Screen** 

#### Legacy USB Support

Set to [Enabled] if you want to use USB device in the legacy operating system, such as MS-DOS or SCO Unix.

## **USB 2.0 Controller Mode**

Configure the onboard USB 2.0 controller operation mode to high Speed or full speed mode.

### **USB Beep Message**

System will generate beep sound during USB device enumeration.

| BIOS SETUP UTILITY                                       |                                 |                                                                                                    |  |
|----------------------------------------------------------|---------------------------------|----------------------------------------------------------------------------------------------------|--|
| Advanced                                                 |                                 |                                                                                                    |  |
| USB Mass Storage Devi                                    | If Auto, USE<br>less than 530   |                                                                                                    |  |
| Device #1<br>Emulation Type                              | USB2.0 USB Flash Disk<br>[Auto] | be emulated as Floppy<br>and remaining as hard<br>drive. Forced FDD<br>option can be used to<br>force a HDD<br>formatted drive to<br>boot as FDD (Ex. ZIP<br>drive). |  |
|                                                          |                                 | <ul> <li>← Select Screen</li> <li>↓↑ Select Item</li> <li>+- Change Option</li> <li>F1 General Help</li> <li>F10 Save and Exit</li> <li>ESC Exit</li> </ul>          |  |
| v02.68 (C)Copyright 1985-2009, American Megatrends, Inc. |                                 |                                                                                                    |  |

# 4-4.6.1 USB Mass Storage Device Configuration

**USB Mass Storage Device Configuration Screen** 

# **Emulation Type**

Select which type of device that USB mass storage emulation. When user select to [Auto], the USB storage size less than 530MB will be emulated as floppy drive and remaining as hard drive.

# 4-5. Boot

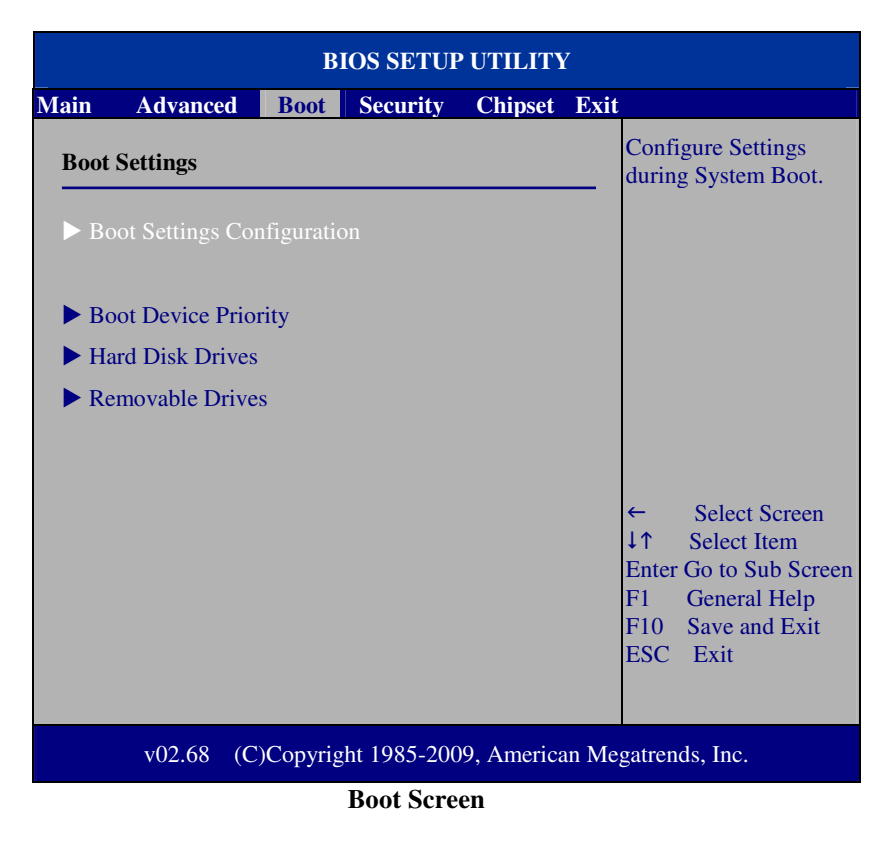

This menu provides control items for system boot configuration.

# 4-5.1 Boot Settings Configuration

| BIOS SETUP UTILITY                       |                                       |                                                                                                    |  |
|------------------------------------------|---------------------------------------|----------------------------------------------------------------------------------------------------|--|
|                                          | Boot                                  |                                                                                                    |  |
| Boot Settings Configuration              |                                       | Allows BIOS to skip certain tests while                                                                                                    |  |
| Quick Boot<br>Quiet Boot<br>Parity Check | [Enabled]<br>[Disabled]<br>[Disabled] | <ul> <li>booting. This will decrease the time needed to boot the system.</li> <li>← Select Screen</li> <li>↓↑ Select Item</li> <li>+- Change Option</li> <li>F1 General Help</li> <li>F10 Save and Exit</li> </ul> |  |
|                                          |                                       | ESC Exit                                                                                                    |  |
| V02.68                                   | (c)Copyright 1985-2009, American M    | egatrends, Inc.                                                                                                    |  |

**Boot Settings Configuration Screen** 

# **Quick Boot**

Enable this item allows BIOS POST to skip some tests during boot-up for saving boot time.

# Quiet Boot

When set this option to [disabled], BIOS will display normal POST messages.

# Parity Check

This setting enables or disables memory or parity error check.

# **4-5.2 Boot Device Priority**

| BIOS SETUP UTILITY                                                   |                                                                       |                                                                                                    |  |
|----------------------------------------------------------------------|-----------------------------------------------------------------------|----------------------------------------------------------------------------------------------------|--|
| Boot                                                                 |                                                                       |                                                                                                    |  |
| Boot Device Priority Ist Boot Device 2nd Boot Device 3rd Boot Device | [USB: JetFlash TS256]<br>[SATA:PM-WDC WD1600]<br>[Network:IBA GE Slo] | Specifies the boot<br>sequence from the<br>available devices.<br>A device enclosed in<br>parenthesis has been<br>disabled in the<br>corresponding type<br>menu. |  |
|                                                                      |                                                                       | <ul> <li>← Select Screen</li> <li>↓↑ Select Item</li> <li>+- Change Option</li> <li>F1 General Help</li> <li>F10 Save and Exit</li> <li>ESC Exit</li> </ul>     |  |
| v02.68 (C)Copyright 1985-2009, American Megatrends, Inc.             |                                                                       |                                                                                                    |  |

**Boot Device Priority Screen** 

# 1st / 2nd / 3rd ...Boot Device

Choose the boot sequence from the available devices.

# 4-5.3 Hard Disk Drives

| BIOS SETUP UTILITY                                       |                      |                                                                                                    |  |
|----------------------------------------------------------|----------------------|----------------------------------------------------------------------------------------------------|--|
| Boot                                                     |                      |                                                                                                    |  |
| Hard Disk Drives                                         |                      | Specifies the boot<br>sequence from the<br>available devices.                                                                                               |  |
| 1st Drive                                                | [SATA:PM-WDE WD1600] |                                                                                                    |  |
|                                                          |                      | <ul> <li>← Select Screen</li> <li>↓↑ Select Item</li> <li>+- Change Option</li> <li>F1 General Help</li> <li>F10 Save and Exit</li> <li>ESC Exit</li> </ul> |  |
| v02.68 (C)Copyright 1985-2009, American Megatrends, Inc. |                      |                                                                                                    |  |

#### Hard Disk Drives Screen

## 1st / 2nd ...Drive

This setting allows user to set the priority of hard drive or another bootable USB storages. Press <Enter> to enter the sub-menu and press < $\uparrow$  > or < $\downarrow$  > arrow keys to select the device. Another way is to press <+> or <-> to move it up/down in the priority list.

# 4-6. Security

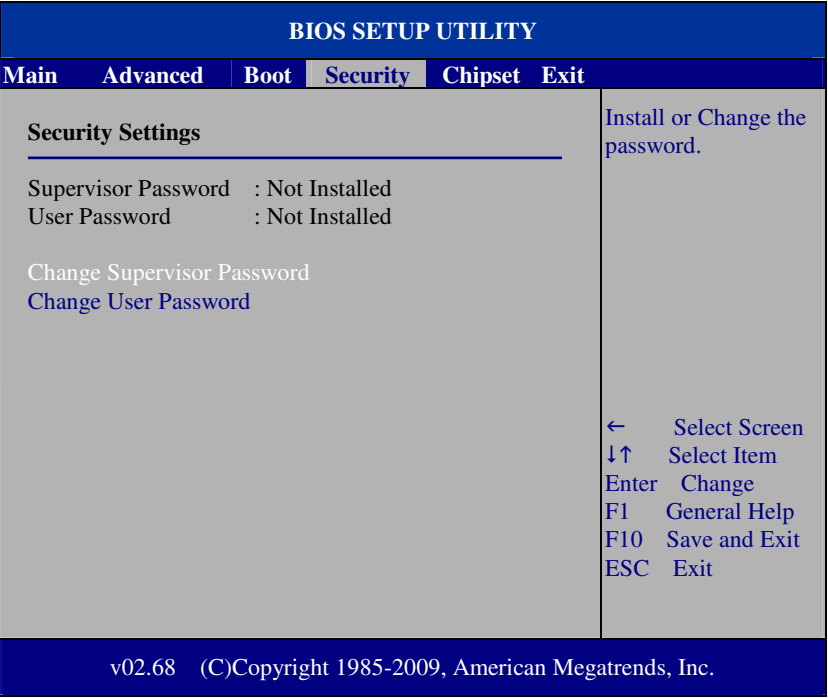

Security Settings Screen

### **Change Supervisor Password**

Supervisor Password controls the access right to the BIOS Setup utility. These settings allow user to set or change the supervisor password.

### **Change User Password**

User Password controls system access right when power on. These settings allow user to set or change the user password.

# 4-7. Chipset

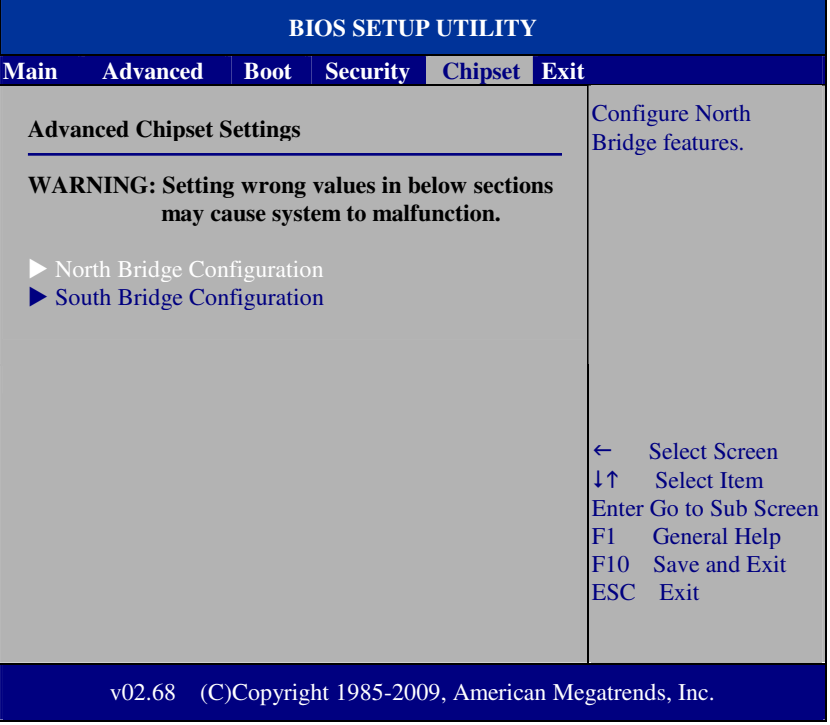

**Advanced Chipset Settings Screen** 

# 4-7.1 North Bridge Chipset Configuration

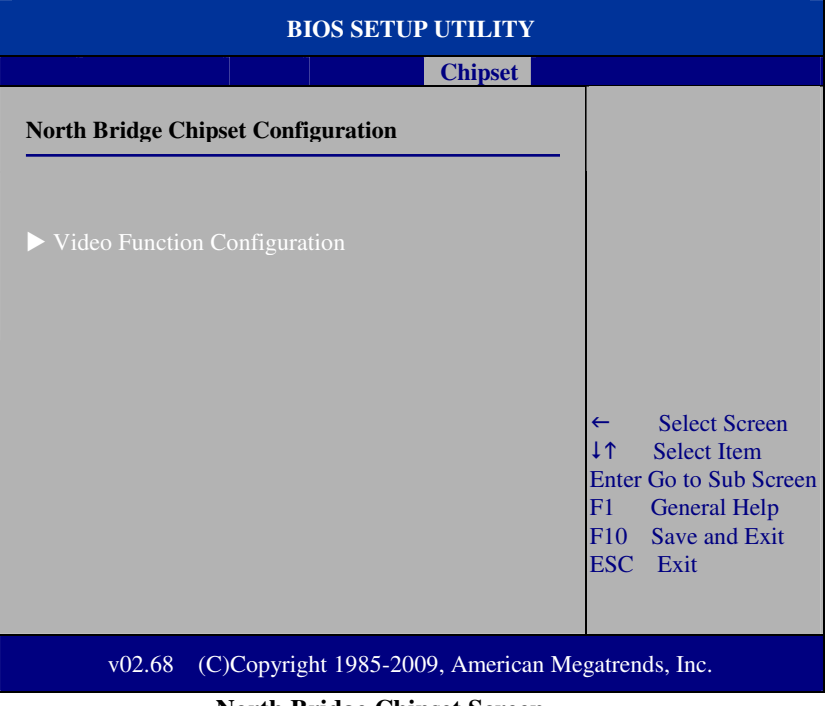

North Bridge Chipset Screen

# 4-7.1.1 Video Function Configuration

| BIO                                   | S SETUP UTILITY        |                                                                                                    |
|---------------------------------------|------------------------|----------------------------------------------------------------------------------------------------|
|                                       | Chipset                |                                                                                                    |
| Video Function Configuration          | I                      | Options                                                                                                    |
| DVMT Mode Select<br>DVMT/FIXED Memory | [DVMT Mode]<br>[256MB] | Fixed Mode<br>DVMT Mode                                                                                                    |
| Flat Panel Type                       | [1024x768]             | <ul> <li>← Select Screen</li> <li>↓↑ Select Item</li> <li>+- Change Option</li> <li>F1 General Help</li> <li>F10 Save and Exit</li> <li>ESC Exit</li> </ul> |
| v02.68 (C)Copyright                   | 1985-2009, American M  | egatrends, Inc.                                                                                                    |

Video Function Configuration Screen

### DVMT Mode Select / DVMT/FIXED Memory

Intel's Dynamic Video Memory Technology (DVMT) allows the system to dynamically allocated memory resources according to the demands of the system at any point in time. The key idea in DVMT is to improve the efficiency of the memory allocated to either system or graphics processor. It is recommended that user select this option to DVMT Mode that system memory is dynamically allocated for optimal balance between graphics and system performance.

### Flat Panel Type

Select the resolution for the connected LVDS panel such as [800x600] [1024x768] and [1366 x768].

# 4-7.2 South Bridge Chipset Configuration

| BIOS SETUP UTILITY                                                                            |                                                               |                                                                                                    |  |  |
|-----------------------------------------------------------------------------------------------|---------------------------------------------------------------|----------------------------------------------------------------------------------------------------|--|--|
|                                                                                               | Chipset                                                       |                                                                                                    |  |  |
| South Bridge Chipset Cont                                                                     | figuration                                                    | Options                                                                                                    |  |  |
| USB 2.0 Controller<br>GbE Controller<br>GbE LAN Boot<br>GbE Wake Up From S5<br>HDA Controller | [Enabled]<br>[Enabled]<br>[Enabled]<br>[Enabled]<br>[Enabled] | Enabled<br>Disabled                                                                                                    |  |  |
|                                                                                               |                                                               | <ul> <li>← Select Screen</li> <li>↓↑ Select Item</li> <li>+- Change Option</li> <li>F1 General Help</li> <li>F10 Save and Exit</li> <li>ESC Exit</li> </ul> |  |  |
| v02.68 (C)Copyri                                                                              | ght 1985-2009, American M                                     | egatrends, Inc.                                                                                                    |  |  |

South Bridge Chipset Configuration Screen

### **USB 2.0 Controller**

Enable the USB 2.0 Controller.

#### **GbE Controller**

Enables or disables the GbE (onboard LAN) controller.

#### **GbE LAN Boot**

Enables or disables internal LAN1 boot.

### **GbE Wake Up From S5**

Enables or disables LAN1 wake up from S5 function.

### **HDA Controller**

Enable or disable the onboard High-definition Audio controller.

# 4-8. Exit

|                                                          | BIOS SETUP UTILITY                                                                 |                             |          |         |                                    |                                                                                                |
|----------------------------------------------------------|------------------------------------------------------------------------------------|-----------------------------|----------|---------|------------------------------------|------------------------------------------------------------------------------------------------|
| Main                                                     | Advanced                                                                           | Boot                        | Security | Chipset | Exit                               |                                                                                                |
| Exit                                                     | Options                                                                            |                             |          |         | Exi<br>savi                        | t system setup after ing the changes.                                                          |
| Save<br>Disca<br>Disca<br>Load<br>Load                   | Changes and E<br>ard Changes and<br>ard Changes<br>Optimal Defau<br>Failsafe Defau | xit<br>1 Exit<br>lts<br>lts |          |         | F10<br>this                        | key can be used for operation.                                                                 |
|                                                          |                                                                                    |                             |          |         | ←<br>↓↑<br>Ent<br>F1<br>F10<br>ES0 | Select Screen<br>Select Item<br>er Go to Sub Screen<br>General Help<br>Save and Exit<br>C Exit |
| v02.68 (C)Copyright 1985-2009, American Megatrends, Inc. |                                                                                    |                             |          |         |                                    |                                                                                                |

Exit Screen

### Save Changes and Exit

Save changes to CMOS and then exit the BIOS setup screen. User can also press the [F10] key for this operation.

### **Discard Changes and Exit**

Abandon all changes and exit the BIOS setup screen. User can also press the [ESC] key for this operation.

### **Discard Changes**

Discard all changes done so far to the setup items. User can press the [F7] key for this operation.
#### Load Optimal Defaults

Press <Enter> on this item, it will show a confirmation dialog box with a message like below:

| Load Optimal Defaults? |
|------------------------|
| [Ok] [Cance1]          |

Pressing "Ok" to loads the factory recommended optimal setting for system operations. User can also press the [F9] key for this operation.

#### Load Failsafe Defaults

Press <Enter> on this item, it will show a confirmation dialog box with a message like below:

| Load Fail | safe Defaults? |
|-----------|----------------|
| [Ok]      | [Cancel]       |

To use the BIOS failsafe default values, change the prompt to "Ok" and press the  $\langle$ Enter  $\rangle$  key. User can also press the [F8] key for this operation.

# SYSTEM ASSEMBLY

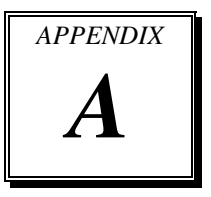

This appendix contain exploded diagram of the system.

Sections included:

• Exploded Diagram for Whole System Unit

# EXPLODED DIAGRAM FOR WHOLE SYSTEM UNIT

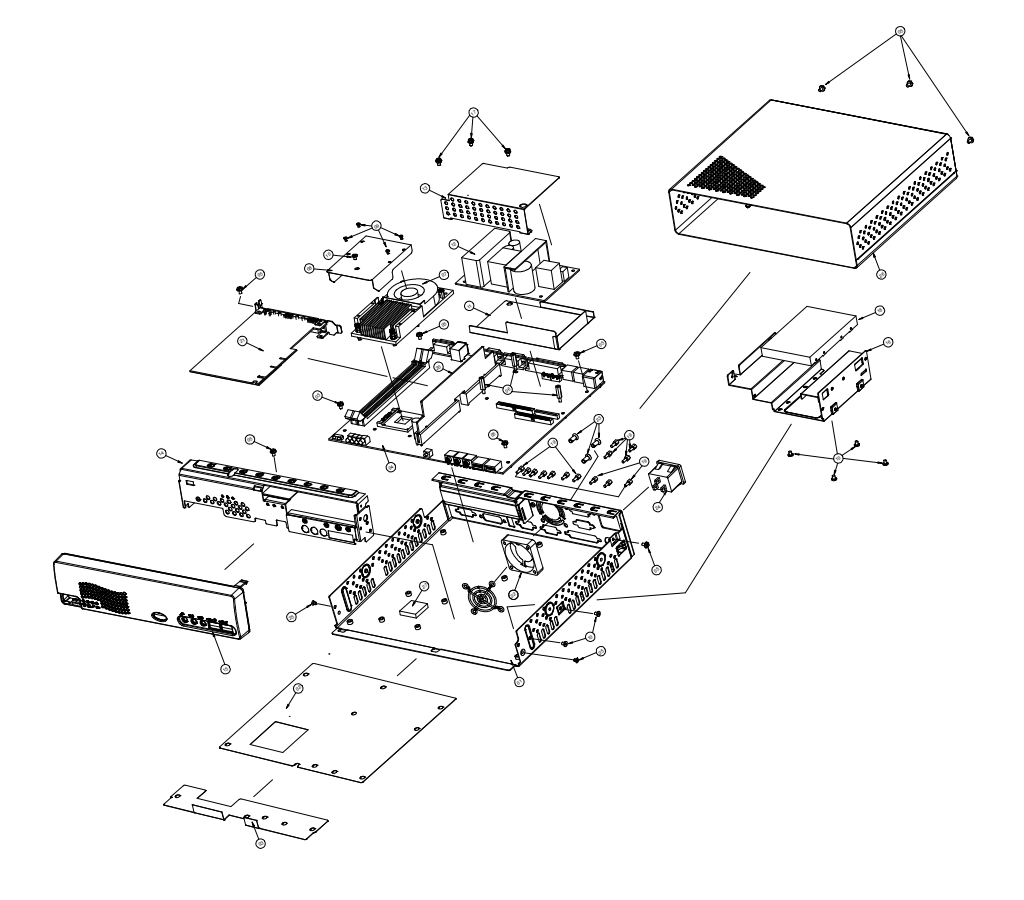

| No. | Part No.        | Description                                         | Qу |
|-----|-----------------|-----------------------------------------------------|----|
| 01  | 20-032-03002192 | Base Bracket Assy 8960                              | 1  |
| 02  | 90-056-39100192 | MB Insulator 8960 (247.3x210.3x0.25mm)              | 1  |
| 03  | 30-056-34100118 | PS-8590 Mylar for Insulator EMI (249.5x48.6x0.35mm) | 1  |
| 04  | M/B             | M/B                                                 | 1  |
| 05  | 22-252-30004011 | Screw (3x4)                                         | 10 |
| 06  | 22-290-30015051 | Pillar 3x15x6 (W/NUT3x6)                            | 3  |
| 07  | 21-003-14064001 | BPC-8960 Heatsink (with Fan)                        | 1  |
| 08  | 90-056-39200192 | Mylar Heatsink 8960                                 | 1  |
| 09  | 22-272-20002011 | Screw (M2x0.4px2.5L)                                | 4  |
| 10  | 22-272-30004011 | Screw (M3xP0.5x4L)                                  | 7  |
| 11  | 30-056-02100080 | PS-8380 Mylar (128.5x79x0.5)                        | 1  |
| 12  | 52-001-03858005 | 110W Open Frame power supply                        | 1  |
| 13  | 30-056-02100038 | PS-8580 Mylar for power                             | 1  |
| 14  | 32-006-03800101 | PS-8580 Sub Front Bracket                           | 1  |
| 15  | 31-003-03800201 | PS-8580 Sub Front Panel-W (No CD-ROM & FDD)         | 1  |
| 16  | 20-029-03002080 | PS8380 CDROM/HDD/FDD Supporter                      | 1  |
| 17  | 22-232-30060211 | Screw (QSTUDE-3-0.5-6-SP-W)                         | 3  |
| 18  | 2.5 inch HDD    | 2.5 inch HDD for SATA                               | 1  |
| 19  | 22-692-40048051 | CU_BOSS Pillar (UNF N04x4.8x11.8mm)                 | 14 |
| 20  | Riser Card      | Riser Card                                          | 1  |
| 21  | Expansion Card  | Expansion Card                                      | 1  |
| 22  | 21-004-04040012 | ADDA Fan 40x40x10mm 4200rpm (AD0412LB-G73)          | 1  |
| 23  | 22-122-40080011 | Screw 4x8mm (Same as QSTUD-H)                       | 3  |
| 24  | 27-012-08002071 | PS-8380 Power Cable (AC-IN) L=48mm                  | 1  |
| 25  | 22-212-30004011 | Screw M3x0.5Px4mm                                   | 2  |
| 26  | 20-001-03061080 | PS-8380 Top Case (White)                            | 1  |
| 27  | 21-006-04545001 | PS-8590 Thermal Pads, 45x45x5mm                     | 1  |

# TECHNICAL SUMMARY

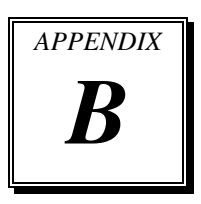

This appendix introduce you the maps concisely.

Sections included:

- Block Diagram
- Interrupt Map
- DMA Channels Map
- I/O Map
- Watchdog Timer Configuration
- Flash BIOS Update

## **BLOCK DIAGRAM**

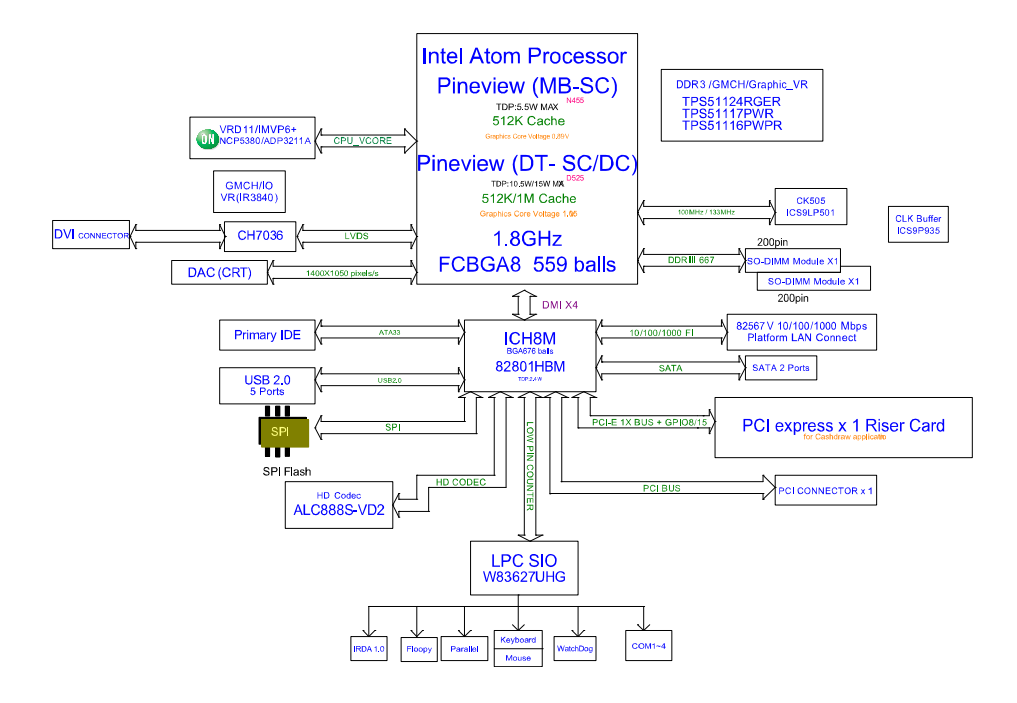

## **INTERRUPT MAP**

| IRQ    | ASSIGNMENT                                                       |  |
|--------|------------------------------------------------------------------|--|
| IRQ 0  | System timer                                                     |  |
| IRQ 1  | Standard 101/102-Key or Microsoft Natural PS/2 Keyboard          |  |
| IRQ 3  | Communications Port (COM2)                                       |  |
| IRQ 4  | Communications Port (COM1)                                       |  |
| IRQ 8  | System CMOS/real time clock                                      |  |
| IRQ 9  | Microsoft ACPI-Compliant System                                  |  |
| IRQ 10 | 10 Communications Port (COM3)                                    |  |
| IRQ 11 | 11 Communications Port (COM4)                                    |  |
| IRQ 12 | Q 12 Microsoft PS/2 Mouse                                        |  |
| IRQ 13 | Numeric data processor                                           |  |
| IRQ 14 | Primary IDE Channel                                              |  |
| IRQ 15 | Intel(R) ICH8 Family SMBus Controller – 283E                     |  |
| IRQ 16 | Intel(R) Graphics Media Accelerator 3150                         |  |
| IRQ 16 | Intel(R) ICH8 Family USB Universal Host Controller - 2834        |  |
| IRQ 18 | 8 Intel(R) ICH8 Family USB2 Enhanced Host Controller – 283A      |  |
| IRQ 18 | Intel(R) ICH8 Family USB Universal Host Controller - 2832        |  |
| IRQ 18 | RQ 18 Intel(R) ICH8M 3 port Serial ATA Storage Controller - 2828 |  |
| IRQ 19 | RQ 19 Intel(R) ICH8 Family USB Universal Host Controller - 2831  |  |
| IRQ 21 | Q 21 Intel(R) ICH8 Family USB Universal Host Controller - 2835   |  |
| IRQ 21 | Microsoft UAA Bus Driver for High Definition Audio               |  |
| IRQ 23 | Intel(R) 82567V-3 Gigabit Network Connection                     |  |
| IRQ 23 | Intel(R) ICH8 Family USB Universal Host Controller - 2830        |  |
| IRQ 23 | Intel(R) ICH8 Family USB2 Enhanced Host Controller - 2836        |  |

## DMA CHANNELS MAP

| Timer Channel | Assignment                      |
|---------------|---------------------------------|
| Channel 4     | Direct memory access controller |

# I/O MAP

| I/O MAP             | ASSIGNMENT                                                 |  |
|---------------------|------------------------------------------------------------|--|
| 00000000 - 00000CF7 | PCI bus                                                    |  |
| 00000000 - 00000CF7 | Direct memory access controller                            |  |
| 00000010 - 0000001F | Motherboard resources                                      |  |
| 00000020 - 00000021 | Programmable interrupt controller                          |  |
| 00000022 - 0000003F | Motherboard resources                                      |  |
| 00000040 - 00000043 | System timer                                               |  |
| 00000044 - 0000005F | Motherboard resources                                      |  |
| 00000060 - 00000060 | Standard 101/102-Key or Microsoft Natural PS/2<br>Keyboard |  |
| 00000061 - 00000061 | System speaker                                             |  |
| 00000062 - 00000063 | Motherboard resources                                      |  |
| 00000064 - 00000064 | Standard 101/102-Key or Microsoft Natural PS/2<br>Keyboard |  |
| 00000065 - 0000006F | Motherboard resources                                      |  |
| 00000070 - 00000071 | System CMOS/real time clock                                |  |
| 00000072 - 0000007F | Motherboard resources                                      |  |
| 00000080 - 00000080 | Motherboard resources                                      |  |
| 00000081 - 00000083 | Direct memory access controller                            |  |
| 00000084 - 00000086 | Motherboard resources                                      |  |
| 00000087 - 00000087 | Direct memory access controller                            |  |
| 00000088 - 00000088 | Motherboard resources                                      |  |
| 00000089 - 0000008B | Direct memory access controller                            |  |
| 0000008C - 0000008E | Motherboard resources                                      |  |
| 0000008F - 0000008F | Direct memory access controller                            |  |
| 00000090 – 0000009F | Motherboard resources                                      |  |
| 000000A0 - 000000A1 | Programmable interrupt controller                          |  |
| 000000A2 - 000000BF | Motherboard resources                                      |  |
| 000000C0 - 000000DF | Direct memory access controller                            |  |
| 000000E0 - 000000EF | Motherboard resources                                      |  |
| 000000F0 - 000000FF | Numeric data processor                                     |  |
| 000001F0 - 000001F7 | Primary IDE Channel                                        |  |
| 00000274 - 00000277 | ISAPNP Read Data Port                                      |  |
| 00000279 - 00000279 | ISAPNP Read Data Port                                      |  |
| 000002E8 - 000002EF | Communications Port (COM4)                                 |  |
| 000002F8 - 000002FF | Communications Port (COM2)                                 |  |
| 00000378 - 0000037F | Printer Port (LPT1)                                        |  |

| I/O MAP               | ASSIGNMENT                                      |  |
|-----------------------|-------------------------------------------------|--|
| 000003B0 - 000003BB   | Intel (R) Graphics Media Accelerator 3150       |  |
| 000003C0 - 000003DF   | Intel (R) Graphics Media Accelerator 3150       |  |
| 000003E8 - 000003EF   | Communications Port (COM3)                      |  |
| 000003F6 - 000003F6   | Primary IDE Channel                             |  |
| 000003F8 - 000003FF   | Communications Port (COM1)                      |  |
| 0x00000400-0x0000041F | Intel(R) ICH8 Family SMBus Controller -<br>283E |  |
| 000004D0 - 000004D1   | Motherboard resources                           |  |
| 00000500 - 0000053F   | Motherboard resources                           |  |
| 00000800 - 0000087F   | Motherboard resources                           |  |
| 00000A00 - 00000A0F   | Motherboard resources                           |  |
| 00000D00 - 0000FFFF   | PCI bus                                         |  |
| 0x0000D000-0x0000D007 | Intel(R) Graphics Media Accelerator 3150        |  |
| 0x0000D080-0x0000D09F | Intel(R) 82567V-3 Gigabit Network               |  |
|                       | Connection                                      |  |
| 0x0000D400-0x0000D41F | Intel(R) ICH8 Family USB Universal Host         |  |
|                       | Controller - 2835                               |  |
| 0x0000D480-0x0000D49F | Intel(R) ICH8 Family USB Universal Host         |  |
|                       | Controller - 2834                               |  |
| 0x0000D800-0x0000D81F | Intel(R) ICH8 Family USB Universal Host         |  |
|                       | Controller - 2832                               |  |
| 0x0000D880-0x0000D89F | Intel(R) ICH8 Family USB Universal Host         |  |
|                       | Controller - 2831                               |  |
| 0x0000DC00-           | Intel(R) ICH8 Family USB Universal Host         |  |
| 0x0000DC1F            | Controller - 2830                               |  |
| 0x0000E080-0x0000E08F | Intel(R) ICH8M 3 port Serial ATA Storage        |  |
|                       | Controller - 2828                               |  |
| 0x0000E400-0x0000E40F | Intel(R) ICH8M 3 port Serial ATA Storage        |  |
| 0.00005400.0.00005402 | Controller - 2828                               |  |
| 0x0000E480-0x0000E483 | Intel(R) ICH8M 3 port Serial ATA Storage        |  |
| 0.00005000.0.00005007 | Controller - 2828                               |  |
| 0x0000E800-0x0000E807 | Intel(R) ICH8M 3 port Serial A1A Storage        |  |
| 000005880 000005882   | Lonuoner – 2828                                 |  |
| 0x0000E880-0x0000E883 | Controller 2828                                 |  |
|                       | Intel(D) ICH9M 2 port Sorial ATA Storage        |  |
| 0x0000EC00-0x0000EC07 | Controller 2828                                 |  |
|                       | $\frac{1}{10000000000000000000000000000000000$  |  |
| UXUUUUFFAU-UXUUUUFFAF | Controllers - 2850                              |  |
|                       | Controllers - 2000                              |  |

# WATCHDOG TIMER CONFIGURATION

Watchdog timer can be configured via I/O port address 2E (hex) and 2F (hex). 2E (hex) is the address port. 2F (hex) is the data port. User can assign the target offset by writing value into address port 2E (hex) and then write/read data to/from the target offset by data port 2F (hex).

## **Configuration Sequence**

Please follow the following steps to program W83627UHG configuration registers. (1) Enter the extended function mode.

- (2) Configure the configuration registers.
- (3) Exit the extended function mode

## (1) Enter the extended function mode

To place W83627UHG into the Extended Function Mode, two successive writes of 0x87 must be applied to Extended Function Enable Registers (EFERs, i.e. 2Eh or 4Eh).

## (2) Configure the configuration registers

User must select to the desired Logical Device number and activates the desired Logical Devices through Extended Function Index Register (EFIR) and Extended Function Data Register (EFDR). The EFIR is located at the same address as the EFER, and the EFDR is located at address (EFIR+1). First, write the Logical Device Number (i.e. 0x07) to the EFIR and then write the number of the desired Logical Device to the EFDR. If accessing the Chip (Global) Control Registers, this step is not required. Secondly, write the address of the desired configuration register within the Logical Device to the EFIR and then write (or read) the desired configuration register through the EFDR.

### (3) Exit the extended function mode

To exit the Extended Function Mode, writing 0xAA to the EFER is required. Once SuperIO exits the Extended Function Mode, it goes back to the normal running mode.

## **Code Example for Watchdog Timer**

Enable watchdog timer and set timeout interval to 30 seconds.

| ;   | Enter to ext  | ended function mode                      |
|-----|---------------|------------------------------------------|
| mov | dx,           | 2Eh                                      |
| mov | al,           | 87h                                      |
| out | dx,           | al                                       |
| out | dx,           | al                                       |
| ;   | Select Logic  | cal Device 8 of watchdog timer           |
| mov | al,           | 07h                                      |
| out | dx,           | al                                       |
| inc | dx            |                                          |
| mov | al,           | 08h                                      |
| out | dx,           | al                                       |
| ;   | Logic devic   | e activation for watch dog timer         |
| dec | dx            |                                          |
| mov | al,           | 030h                                     |
| out | dx,           | al                                       |
| inc | dx            |                                          |
| mov | al,           | 01h                                      |
| out | dx,           | al                                       |
| ;   | Set second a  | as counting unit                         |
| dec | dx            |                                          |
| mov | al,           | 0F5h                                     |
| out | dx,           | al                                       |
| inc | dx            |                                          |
| in  | al,           | dx                                       |
| and | al,           | not 08h                                  |
| out | dx,           | al                                       |
| ;   | Set timeout   | interval as 30seconds and start counting |
| dec | dx            |                                          |
| mov | al,           | 0F6h                                     |
| out | dx,           | al                                       |
| inc | dx            |                                          |
| mov | al,           | 30                                       |
| out | dx,           | al                                       |
| ;   | Exit the exte | ended function mode                      |
| dec | dx            |                                          |
| mov | al,           | 0AAh                                     |
| out | dx,           | al                                       |

BPC-8960USER'S MANUAL

# Flash BIOS Update

### I. Before System BIOS Update

- 1. Prepare a bootable media (ex. USB storage device) which can boot system to DOS prompt.
- 2. Get flash utility (AFUDOS.exe) and BIOS file (ex. 89602P03.BIN) from CD then save them to a bootable device.
- 3. Make sure the target system can first boot to the bootable device.
  - (1) Connect the bootable USB device.
  - (2) Turn on the system and press <Del> key during BIOS POST procedure.
  - (3) System will go into the BIOS setup menu.
  - (4) Select [Boot] menu.
  - (5) Select [Boot Devices Priority] sub-menu, set the USB bootable device to be the 1<sup>st</sup> boot device.
  - (6) Press  $\langle F10 \rangle$  key to save configuration and exit the BIOS setup menu.

| B                                                     | IOS SETUP UTILITY                                                     |                                                                                                    |
|-------------------------------------------------------|-----------------------------------------------------------------------|----------------------------------------------------------------------------------------------------|
| Boot                                                  |                                                                       |                                                                                                    |
| <b>Boot Device Priority</b>                           |                                                                       | Specifies the boot sequence from the                                                                                                    |
| 1st Boot Device<br>2nd Boot Device<br>3rd Boot Device | [USB: JetFlash TS256]<br>[SATA:PM-WDC WD1600]<br>[Network:IBA GE Slo] | sequence from the<br>available devices.<br>A device enclosed in<br>parenthesis has been<br>disabled in the<br>corresponding type<br>menu.                   |
|                                                       |                                                                       | <ul> <li>← Select Screen</li> <li>↓↑ Select Item</li> <li>+- Change Option</li> <li>F1 General Help</li> <li>F10 Save and Exit</li> <li>ESC Exit</li> </ul> |
| v02.68 (C)Copyri                                      | ght 1985-2009, American Meg                                           | atrends, Inc.                                                                                                    |

#### **II. AFUDOS Command for System BIOS Update**

AFUDOS.exe is the AMI firmware update utility; the command line is shown as below:

#### AFUDOS <ROM File Name> [option1] [option2]....

User can type "AFUDOS/?" to see all the definition of each control options. The recommended options for BIOS ROM update include following parameters:

- **/P**: Program main BIOS image.
- /B: Program Boot Block.
- /N: Program NVRAM.
- **/C**: Destroy CMOS checksum.
- **/X**: Don't check ROM ID.

#### **III. BIOS Update Procedure**

- 1. Use the bootable USB storage to boot up system into the DOS command prompt.
- 2. Type "**AFUDOS 8960xxxx.BIN /p /b /n /c /x** " and press enter to start the flash procedure.

(Note that xxxx means the BIOS revision part, ex. 2P01...)

- 3. During the update procedure, you will see the BIOS update process status and its percentage. Beware! Do not turn off system power or reset your computer if the whole procedure are not complete yet, or it may crash the BIOS ROM and make system unable to boot up next time.
- 4. After BIOS update procedures is complete, the messages should be like the figure shown below.

| AFUDOS>AFUDOS 89602P03.BIN /P /B /N /C /X                                                            |
|----------------------------------------------------------------------------------------------------|
| AMI Firmware Update Utility v4.38<br>Copyright (C)2010 American Megatrends Inc. All Rights Reserved. |
| Bootblock checksum ok                                                                                |
| 1odule checksums ok                                                                                  |
| Erasing flash done                                                                                   |
| kriting flash done                                                                                   |
| Jerifying flash done                                                                                 |
| Erasing NVRAM done                                                                                   |
| Ariting NVRAM done                                                                                   |
| Jerifying NVRAM done                                                                                 |
| Erasing Bootblock done                                                                               |
| Ariting Bootblock done                                                                               |
| Jerifying Bootblock done                                                                             |
| CMOS checksum destroyed                                                                              |
| Program ended normally.                                                                              |
|                                                                                                    |

5. User can restart the system and boot up with new BIOS now.